# **ETNA Trader Web Platform User Guide.**

## ETNA Trader Web Front End User's Guide

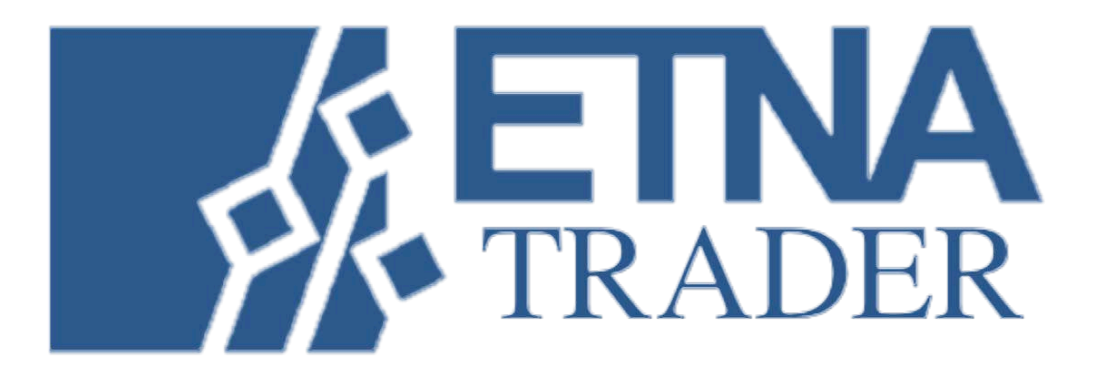

## TABLE OF CONTENTS

## PREFACE

## **INTRODUCTION**

About this document

## **PLATFORM NAVIGATION**

- Demo Subscription
  - Demo Account Registration
  - Contact Support
  - Language
- Getting Started
- Icons and Symbols and ETNA Trader
- Dashboard
- Account Page
- User Settings:
  - Account

- Trading
- Layout Settings
- Marquee Settings
- Tabs
- Group Settings

## **WIDGETS**

- Account Info
- Chart Settings
- News Settings
- Trade Ticket
- Watchlist
- Orders
- Positions
- Market Depth
- Managing Options

## **GUIDE TO THE ETNA TRADER TERMINAL**

|                                                                                                    |              | TRANSPORTED INT      | -            | Name I         | 10      | -         |            | Survey COOS                                                                      |
|----------------------------------------------------------------------------------------------------|--------------|----------------------|--------------|----------------|---------|-----------|------------|----------------------------------------------------------------------------------|
|                                                                                                    | \$1.50       | Symbol *             | Price        | Lart I         | id V    | lak 👘     | Change %   | Tue; 02 Dec 2014 10:01:00                                                        |
| • Vol (12,26,9) О ж                                                                                                    |              | KORS                 | 74.19        | 74.19          | 74619   | 74,20     |            | CyberAgent Said to Form Shopping<br>Data Tee-Up With T-Card Dwner                |
|                                                                                                    | 40.00        | PG                   | 90.79        | 90.79          | 90.78   | 90.79     | .029 -     | Tue, 02 Dec 2014 09:23:16                                                        |
|                                                                                                    |              |                      | 102          | vious per par  | 22      | iantasi - |            | Apple in the Dock \$1 Billion Antilitud<br>Claim Casts Steve Jobs as Conspirator |
|                                                                                                    |              | - Charles Contractor |              |                |         |           | A THE      | Tue: 02 Dec 2014 08 32:06                                                        |
|                                                                                                    | 29.90        | Technology Hate      | 100 (SE)     |                | 123     | 1         | W LL A     | biggest smartphone market                                                        |
|                                                                                                    |              | Technology           | T T          | Symbol         | 4       |           | -          | Tue, 02 Dec 2014 08:00:56                                                        |
|                                                                                                    | 78.90        | AV2L                 | 114.60       | 114.60         | 114.59  | 114.60    | utange ti  | entry your decline                                                               |
|                                                                                                    |              | ADBE                 | 73.56        | 7356           | 73.56   | 73.57     |            | Tue, 02 Dec 2014 08:00:40                                                        |
| i sanda sedilik                                                                                                    |              | AKAM                 | 63.31        | 6331           |         | 634       |            | 2014                                                                             |
|                                                                                                    | 77.90        | BRY                  | 10.46        | 10.46          | 10.45   | 10.46     |            | Tue, 02 Dec 2014 07:4950                                                         |
|                                                                                                    |              | 0100                 | 227          | 22/-           | 2.16    | 3435      | 220        | OO in Legal Jam. Taos Ben Haines                                                 |
|                                                                                                    | 24.00        | EA                   | 48.34        | 631            | 4334    | 43.35     | 0.44 -     | From Box<br>Tues 02 Dec 2014 02 44 00                                            |
| MACD (12,26,7) O X                                                                                                    | 0.6932       |                      | <b>H</b> 100 | · rows per pag | Ľ       |           |            | Real deal with online relia!                                                     |
|                                                                                                    |              | Finance Watchlist    |              |                |         |           | 0 D X      | Tue, 02 Dec 2014 07-40:07<br>Apple: Microsoft to Outpace Android                 |
|                                                                                                    | - HL31999    | Triander :           | * •          | Symbol         |         |           |            | Growth Through 2018                                                              |
|                                                                                                    | 0.166        | Symbol *             | Price        | Last 8         | Ref. To | Aut (     | Drange % : | Intel can focus Google Glass on                                                  |
|                                                                                                    |              | APB                  |              |                | 1118    |           |            | NATES                                                                            |
|                                                                                                    | <b>B1416</b> | BAC                  | 16.98        | 45.02          | 16.58   | 16.99     | 141.0      | Apple \$1 Billion Arbtrust Case Revisits                                         |
|                                                                                                    |              | CCA                  | 10.91        | 10.91          | 10.91   | 10.94     | 0.00       | Pod Dominance                                                                    |
| and a statistic statistic statistic statistics and statistics and attration and statistics and statistics and attration and statistics and attration and attration and attration and attration and attration and attrati | -0.0219      | COF                  | 8233         | 62.33          | 62.31   | 8234      |            | Yandes CEO Backs Google Amitrust                                                 |
|                                                                                                    | EVERAL ST    | 08                   |              |                | 32.49   |           |            | Probes as Search Share Drops                                                     |
| 014 140000 11/16/0014 040000 11/25/014 130000 11/25/014 150000 11/25/014 150000                                                                                                    | -0.2007      | EAA                  | 2538         | 25.38          | 2537    | 25,40     | 0.00       | Virgin Media and BlackArrow Join                                                 |
| and a second design of the second design of the sec | B 66         | 101 101 1 10         | E 100        | 💌 town per por | 28      |           |            | Forces to Help Broadcasters Maximize                                             |
|                                                                                                    | 1010400      |                      |              |                |         |           |            | Growing requiring or video con                                                   |

# PREFACE

The ETNA Trader Manual © 2002 - 2015 by ETNA

**All Rights Reserved** 

The instructions provided here relate to both Live Trading Accounts and Demo Accounts.

Please, feel free to contact us if you have any questions.

You can also contact support and leave us feedback, suggestions, and insights about ETNA Trader through <u>Support Contact</u> on our demo.

## **INTRODUCTION**

When you first begin working with ETNA Trader, you'll want to know some basics: How do I register? How do I change my password? What am I looking at? Where are the widgets and how to use them? How to place orders? How do I get help? All those basics are covered in this guide to help you familiarize yourself with ETNA Trader platform in an effective and faster way.

#### About this document

This User Guide sets forth the procedures and descriptions of how to use ETNA Trader Platform, starting from the registration process to the sophisticated trading activities. This document:

- 1. Describes each component and window in the Trading Platform.
- 2. Explain the purpose and the functionality of every widget and tool.
- 3. Defines and explain the procedures for trade placements and verification.
- 4. Showcase the ways to personalize and customize the platform to meet your specific needs and preferences.

**Note:** Information provided in this user guide regarding the software or functionality of the Trading Platform, including descriptions and illustrations (i.e. screen shots), are subject to any updates and changes by ETNA.

## **PLATFORM NAVIGATION**

#### **Demo Subscription**

- **Demo Account Registration:** The first step to create a demo account is to fill and complete the Demo Account Registration form. If you have already created a demo account, you can just log in to the platform by entering your username and password.
- Contact Support: If you have queries about the signup or you would like to send your feedback about the platform, you can do so by simply clicking on contact support located in the upper right side. You can also use Contact Support anytime while using the platform in case you have any question you might not find in this user guide. ETNA Trader Contact Support allows you to give us your feedback wordily and visually, through attaching up to 5 files to support your message and make sure that the end user and ETNA's team are at the same page and visually seeing the same point.
- Language: ETNA Trader provides users with multilingual support. You can change languages of your ETNA Trader terminal and the changes will take effect right away, without the need to restart the program again. ETNA Trader showcases four languages in the demo, but we can always integrate more languages to the platform based on the user's desired language he wants to be integrated in ETNA Trader's terminal.

|                                                                                                    | mo Accour        | nt Registration                |        |                 |  |
|----------------------------------------------------------------------------------------------------|------------------|--------------------------------|--------|-----------------|--|
| Personal Information                                                                                                    |                  |                                |        | <b>A</b>        |  |
| First Name                                                                                                    | Middle           | Last Name                      | Suffix | Contact Support |  |
|                                                                                                    |                  |                                |        | Τοράνοσο        |  |
| Country *                                                                                                    |                  | State                          |        | Language        |  |
| United States                                                                                                    | <u> </u>         | Select State                   |        |                 |  |
| City *                                                                                                    |                  |                                |        |                 |  |
| Primary Phone *                                                                                                    |                  |                                |        |                 |  |
| Account Information                                                                                                    |                  | r                              |        |                 |  |
|                                                                                                    |                  | C-mail                         |        |                 |  |
| Password                                                                                                    | 17               | Confirm Password               |        |                 |  |
|                                                                                                    |                  |                                |        |                 |  |
| Please tell us about your<br>Industry                                                                                             | rself            |                                |        |                 |  |
| Please tell us about your<br>Industry<br>None<br>Please describe in a few y                                                       | rself            | erest in ETNA Trader           |        |                 |  |
| Please tell us about your<br>Industry<br>None<br>Please describe in a few y<br>Please retype the charact<br>What is BotDetect .NE | ters from the pi | erest in ETNA Trader<br>icture |        |                 |  |

## Language

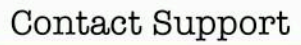

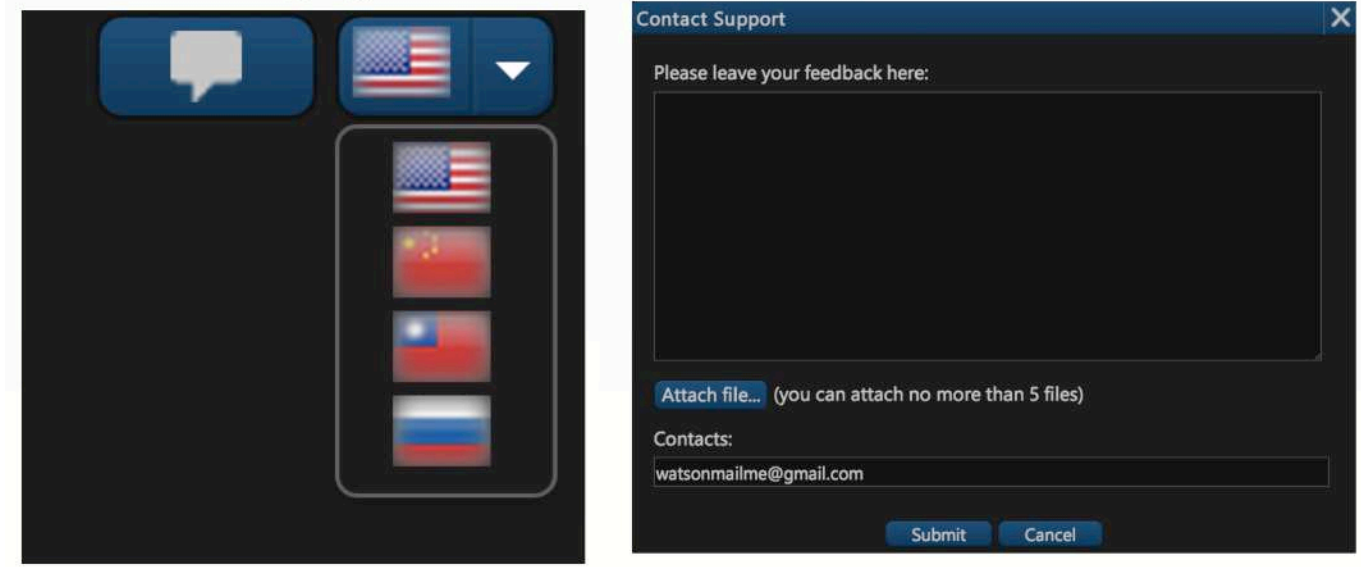

#### **Getting Started!**

Once you complete and submit all the information in the account registration window, a message will pop up confirming the successful completion of your registration along with a brief note of the demo's account offers.

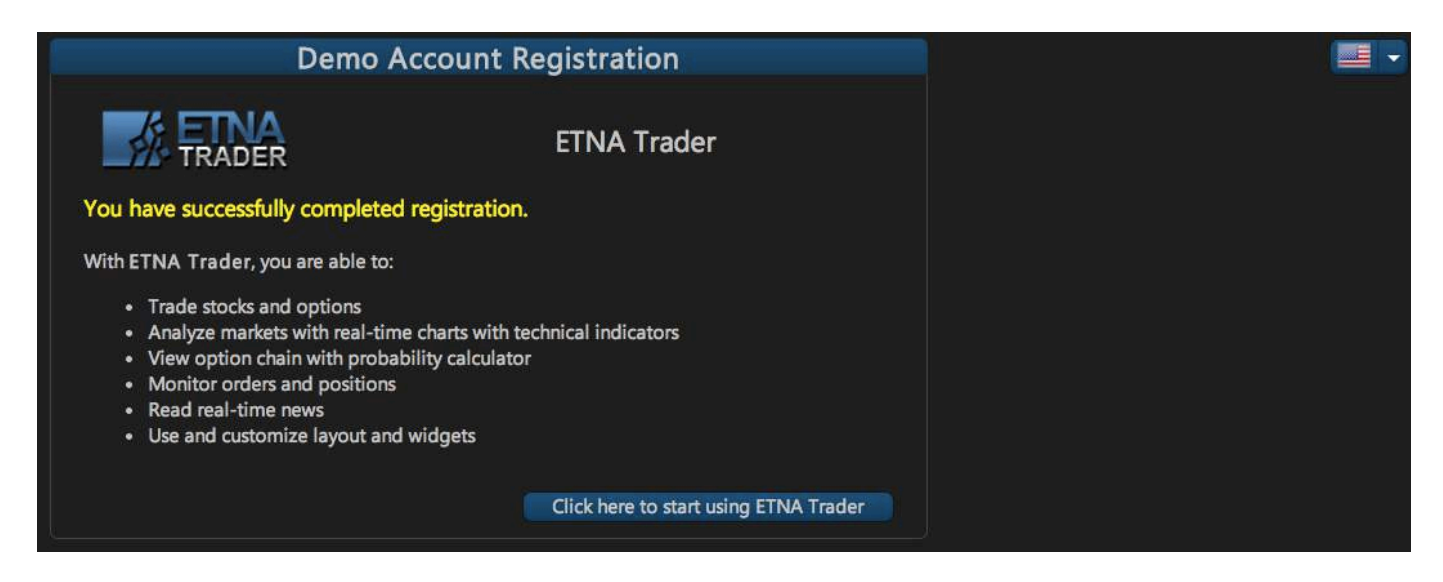

#### Icons and symbols of ETNA Trader

ETNA Trader is loaded with icons and symbols that when clicked on, they give you the chance to customize and personalize the interface of the platform as if it's created to meet your specific needs and preferences. So, before we dive into the platform, we would like to give you a quick rundown of each icon, what they are and what they exist. Check this partial cheat sheet.

|         |                       | Description                                                                                                    |  |  |  |  |
|---------|-----------------------|----------------------------------------------------------------------------------------------------|--|--|--|--|
| Icon    | Name                  | Description                                                                                                    |  |  |  |  |
| C       | Log Off               | Sign out from your ETNA Trader user account                                                                                        |  |  |  |  |
|         | Settings              | Edit and make changes to the platform interface<br>(ex: account, trading accounts, trading, layout settings,<br>personalization)   |  |  |  |  |
| Trade 😧 | Tab Settings          | Add more tabs, name/rename tabs and delete tabs                                                                                    |  |  |  |  |
|         | Widget Settings       | Enbales you to edit and customize the widget (Settings differ from one widget to another)                                          |  |  |  |  |
| 0       | Add Tab               | Enables you to add extra tabs to the platform                                                                                      |  |  |  |  |
| <b></b> | Manage Columns        | Enables you to select the columns you want to keep and remove in widgets                                                           |  |  |  |  |
| +       | Create New Watchlist  | Enables you to create and add new Watchlists                                                                                       |  |  |  |  |
|         | Marquee Settings      | Enables you to edit the display of real time quotes of securities                                                                  |  |  |  |  |
| Ŧ       | Pinned Header Panel   | Enables you to pin header panel<br>(Marquee listing and widget panel)                                                              |  |  |  |  |
| ÷.      | Unpinned Header Panel | Enables you to unpin header panel<br>(Marquee listing and widget panel)                                                            |  |  |  |  |
| 日本      | Locked Layout         | Enables you to lock your last updated layout<br>When you lock your layout you can not add and/or delete any<br>of the changes made |  |  |  |  |
|         | Unlocked Layout       | Enables you to unlock your layout and make edts by adding,<br>deleting and relocating the widgets within the platform              |  |  |  |  |
|         | Contact Support       | Enables you to report any question, feedback about the platform                                                                    |  |  |  |  |
|         | Language              | Enables you to change the language of the platform features                                                                        |  |  |  |  |
|         | Group                 | Enables you to assign widgets to the same color group so you<br>can connect all widget together by one click                       |  |  |  |  |
|         | Maximize              | Maximize the widget window                                                                                                    |  |  |  |  |

## Dashboard

ETNA Trader has an easy-to-navigate dashboard. Users can group Watchlist with News feed and chart. Connecting the three widgets together allows users to check the latest news and chart of the security automatically once the symbol is typed.

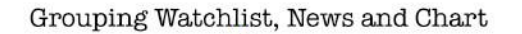

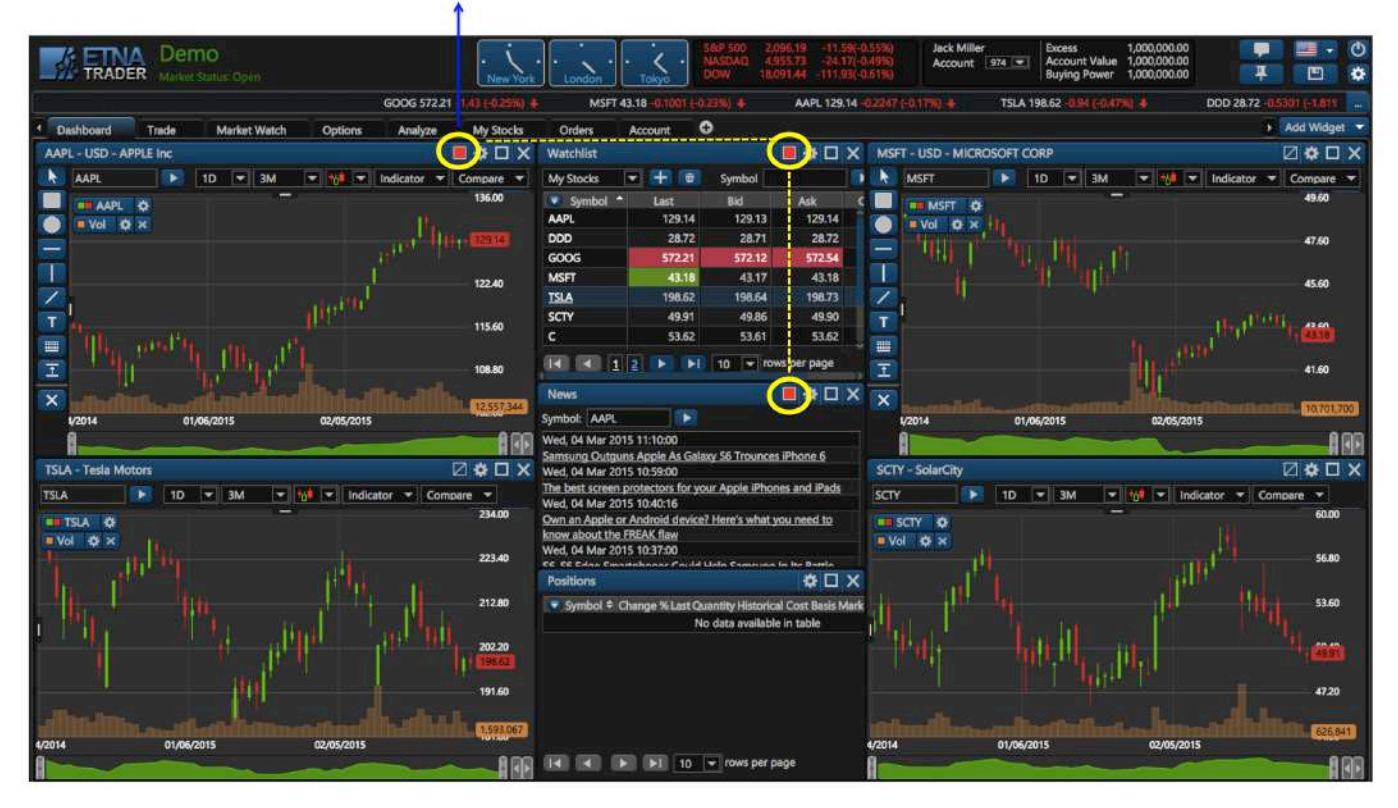

#### **Account Page**

Account page contains the name and account number(s) of the user. In the account information, you will see that you have access to 1M in virtual currency to test your trading skills with, as you see in the graphic below. There are different types of other widget tabs such Trade, Market watch, analyze and more.

You can also delete tabs of widgets you don't currently need to use for your trades.

You can add more tabs by clicking the plus (+) symbol, rename it and reorganize the order of your tabs by dragging them either forward or backward.

By clicking on The Header Panel tab you can either pin or unpin the Marquee Settings bar and the Widget bar.

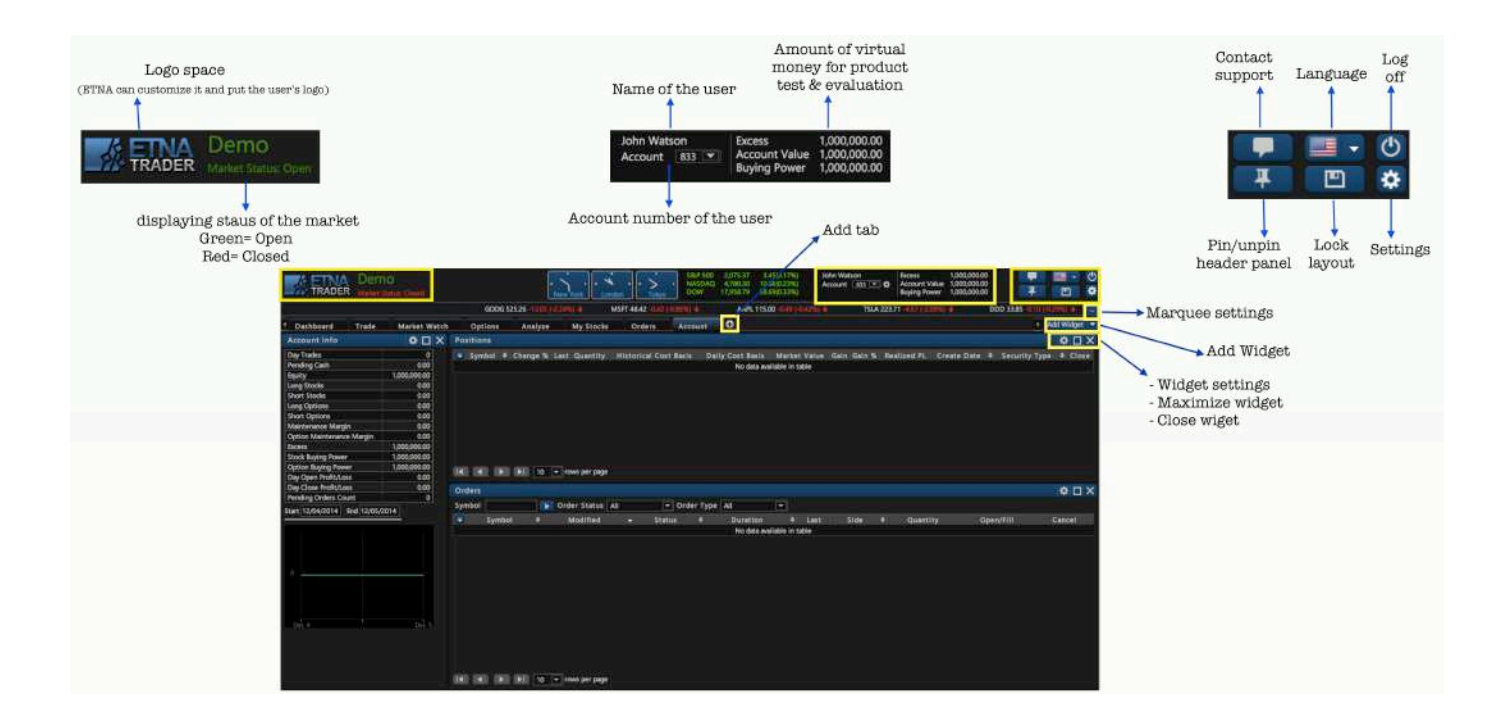

#### **User Setting**

**User Settings** enables you to customize your layout,update the time zone, personal information, trading options as well as add your own picture. User settings contains four parts: Account, Trading, Layout Settings, and Personalization.

|                                                                                                    |   | User Settings                |                 |                 | ×               |                                                                                                 |
|----------------------------------------------------------------------------------------------------|---|------------------------------|-----------------|-----------------|-----------------|-------------------------------------------------------------------------------------------------|
| Time Zone                                                                                                    |   | Account                      | Trading         | Layout Settings | Personalization |                                                                                                 |
| suit the needs of the<br>particular geography<br>which your platform is                                                                                                    | « | Time Zone<br>(UTC-05:00) Eas | tern Time (US & | Canada)         |                 |                                                                                                 |
| addressed to                                                                                                    |   | Trade Account                | ts              |                 |                 | Alias                                                                                           |
| made Account                                                                                                    |   | Trading Ac                   | count Number    | Alias           |                 | If you are known o                                                                              |
| account number                                                                                                    |   | Change passw                 | ord             |                 |                 | another specified<br>name you can add<br>with the account<br>number.<br><i>i.e. Watson(783)</i> |
| (Decenter and the second second |   | Password                     |                 |                 |                 |                                                                                                 |
| unange your passworu                                                                                                    |   | Retype Password              | i               |                 | Change          |                                                                                                 |
|                                                                                                    |   | Change e-mail                | Ì               |                 |                 |                                                                                                 |
|                                                                                                    |   |                              |                 |                 |                 |                                                                                                 |

## Account

## Trading

|                                                                                                    |                 | User Settings                                                     |                                                            |                    |                 | × |
|----------------------------------------------------------------------------------------------------|-----------------|-------------------------------------------------------------------|------------------------------------------------------------|--------------------|-----------------|---|
| Default Order<br>Type: Choose the type of order to place: Market, Limit, Stop, Stop Limit, Trailing                                                                                                    |                 | Account<br>Default Orde                                           | Trading<br>r                                               | Layout Settings    | Personalization |   |
| Duration: Day or Good Til Canceled (GTC).<br>Exchange: Auto, Knight, Nasdaq or NYSE.                                                                                                    | <               | Order Type<br>Duration                                            | Market<br>Day                                              |                    |                 |   |
| Change and set your own default trading activities                                                                                                    | <               | Exchange<br>All or None                                           | Auto                                                       |                    |                 |   |
| <b>Default Quantity</b><br>Change and set your default quantity of stocks, options and spreads                                                                                                    | <               | Default Quan<br>Stocks<br>Options<br>Spreads                      | tity1                                                      | 00 €<br>1 €<br>1 € |                 |   |
| Strike Range<br>Near The Money: Choose and set Near The Money strike price starting from +/-1<br>up to the maximum Near The Money strike price, +/-4<br>More: Choose and set out the money strike price starting from +/-5 up to +/-8 | <               | Strike range<br>Near The Mone<br>More                             | ey +/- 4<br>+/- 8                                          | T                  |                 |   |
| Quick Trading<br>You can opt to verify and confirm before placing or cancelling orders as well as<br>closing positions                                                                                                    | <del>&lt;</del> | Quick Trading Do not verif Do not verif Do not verif Do not verif | g<br>fy orders<br>fy orders cancella<br>fy closing positic | ations             |                 |   |

## Layout Settings

|                                                                                              |          | User Settings                 |                    |                       |                 | X |
|----------------------------------------------------------------------------------------------|----------|-------------------------------|--------------------|-----------------------|-----------------|---|
|                                                                                              |          | Account                       | Trading            | Layout Settings       | Personalization |   |
| Pin/unpin Marquee bar to either show or hide it                                              | <u> </u> | Marque                        | que                |                       |                 |   |
| Customize layout by choosing either a<br>Dark or a Light color scheme                        | ←        | Current Colo<br>Etna Trader - | r Scheme<br>Dark 💌 |                       |                 |   |
| Change the color of the widget's<br>header to any other color that suits<br>your preferences | <u> </u> | Accent Color                  | leader             |                       |                 |   |
| Verify and confirm removal of widgets                                                        | ←        | Show confi                    | irm dialog on tab  | s and widgets removal |                 |   |
|                                                                                              |          |                               | ]                  | OK Cancel             |                 |   |

#### **Marquee Settings**

ETNA Trader's Marquee streams security information in the most flexible real-time quote displays. With ETNA Trader's Marquee, you can combine real-time data of securities in a variety of customizable displays. The content of Marquee can be customized in three different models.

- 1. Positions: Marquee that shows updated quotes of all the symbols you traded and created a position for
- 2. WatchList: Marquee that shows updated quotes of the three different types of securities: Stocks, Forex or Indices.
- 3. Custom: Customize marquee that shows updated quotes of your specifically preferred symbols

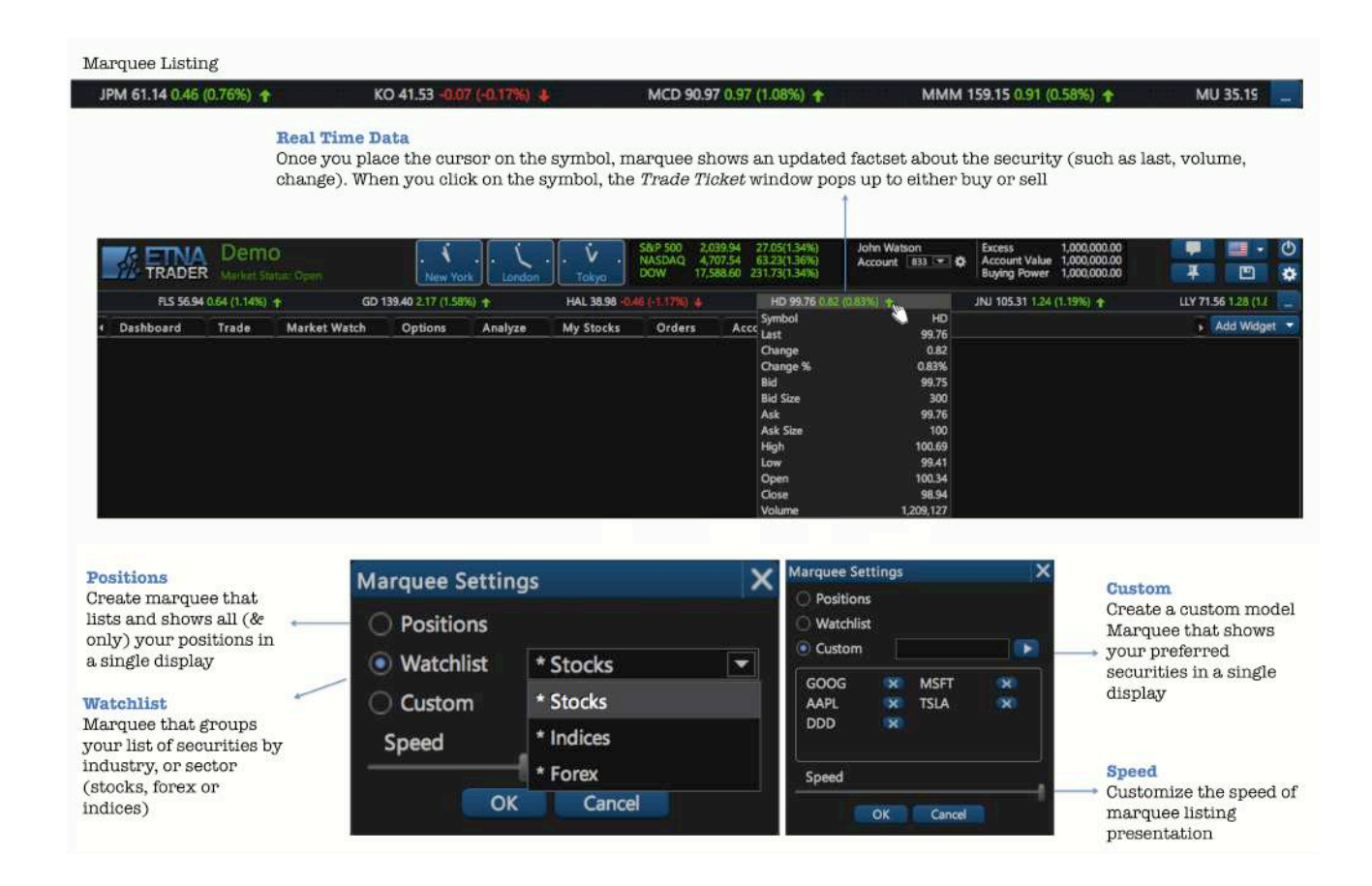

#### Tabs

ETNA Trader's interface is designed to make it easy for users to find features, place and organize widgets as they want. Each tab is customizable and can contain any component the user chooses from our widget list. By scrolling the drop-down menu of "Add Widget", click on the picked widget and it will be automatically added to the tab menu. You can also create and add extra tabs and label them to break down your trading tasks into simple actions.

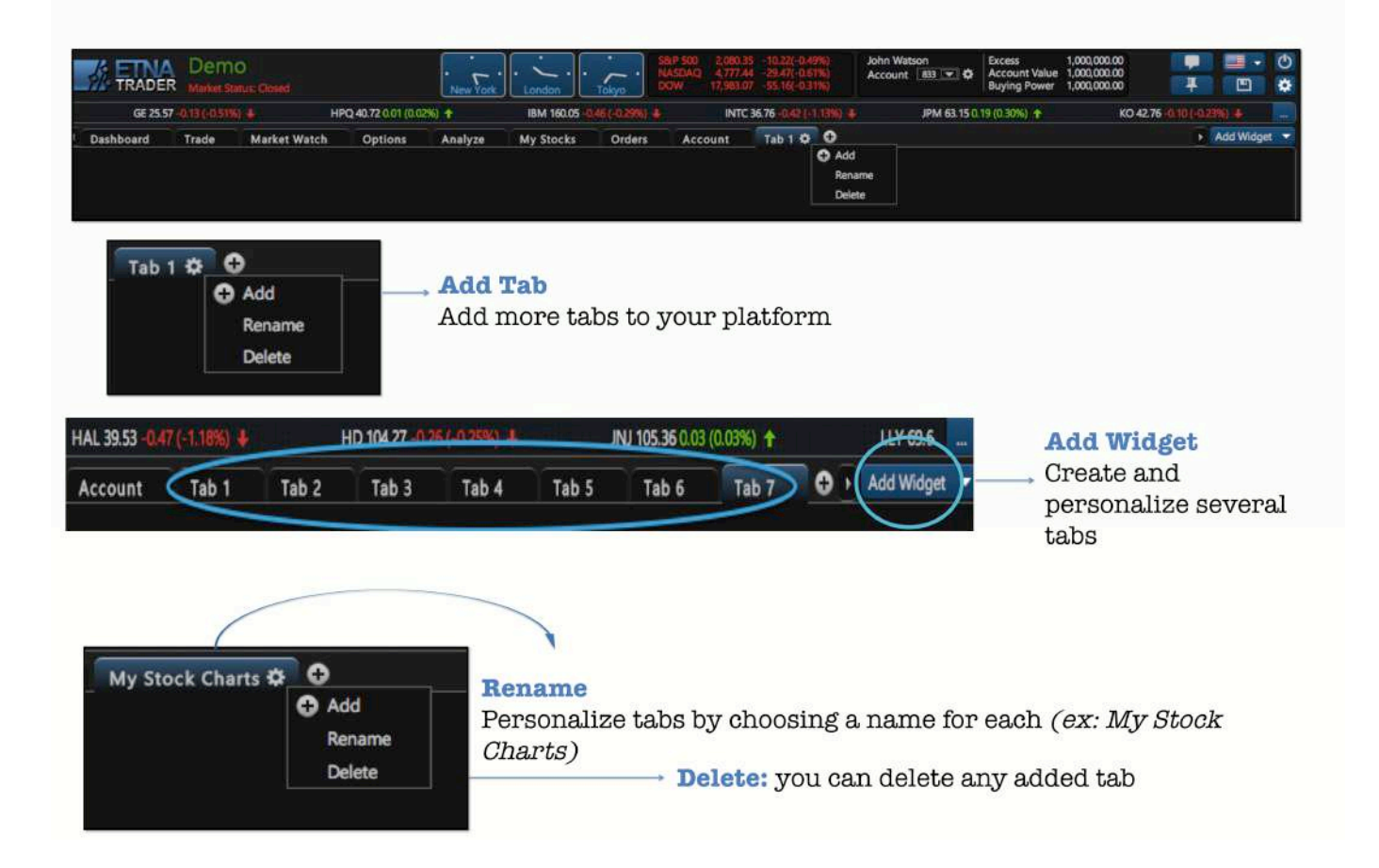

## **Group Settings**

ETNA Trader allows you to group your watchlist with other widgets, such as news, charts, stock info and more. When all widgets are grouped together by the same tag color, that would make your terminal more efficient and practical for trading. You can just click on the ticker symbol of the company in your watchlist to view real-time chart, news, stock info and more about the company, all with one tap.

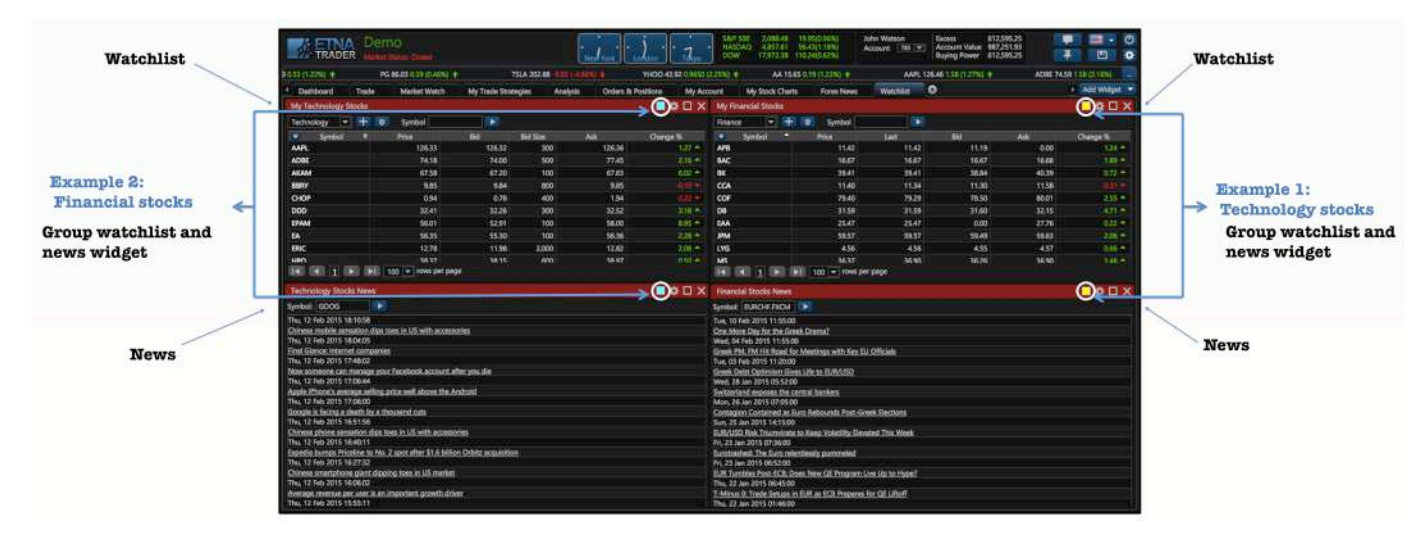

## **WIDGETS**

ETNA Trader comes with a variety of widgets that you can use to get the most productive trading experience. The goal behind "Add Widget" tab is to make sure there is a place where you could always have easy access to all trading tools. ETNA Trader's widgets appear on the

right-hand side of the platform and are always there no matter what tab you are on. If you don't want them taking up space, you can always collapse them by clicking "Save Layout".

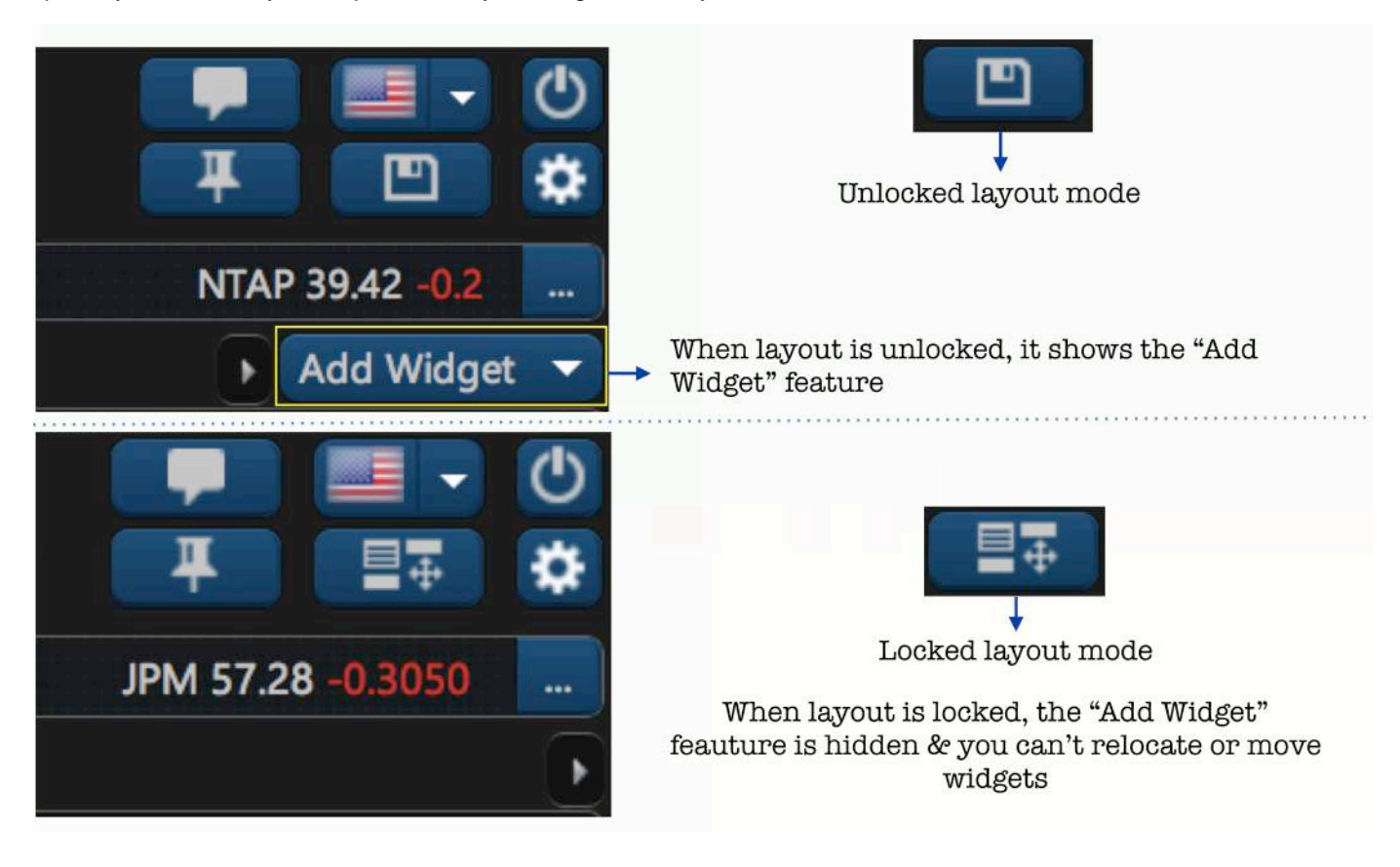

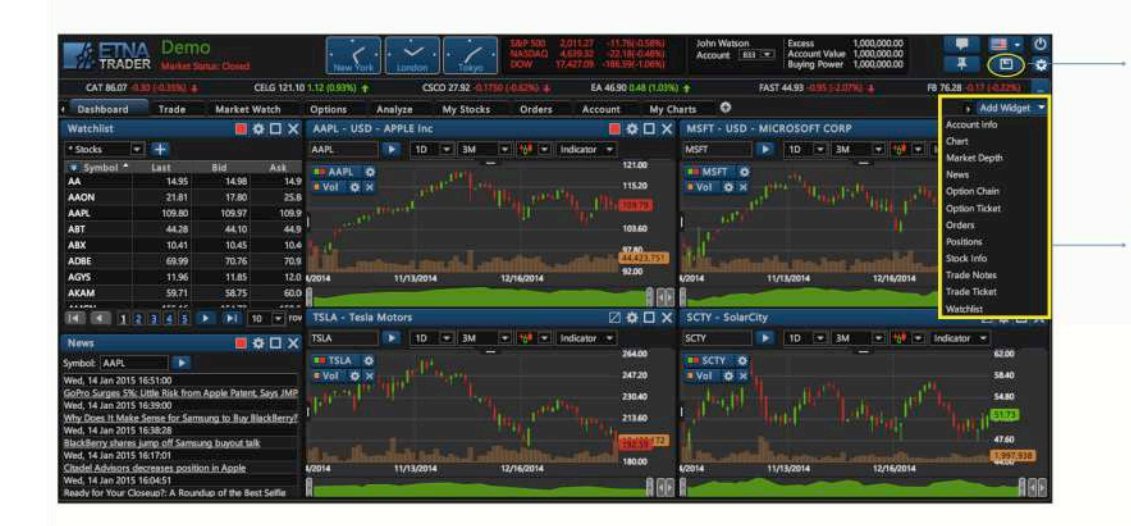

Save Layout: To show or hide the tab "Add Widget", edit and save layout

Add Widget:

To add a widget, click on the "Add Widget" menu and then pick on the component to load

#### Account information

ETNA Trader's account information is designed to display the user's real-time information about all trading activities, account value, buying power and more. It also determines the date when the account was created and was last used.

| Account Info              |              |                                 | <b>☆</b> □× |
|---------------------------|--------------|---------------------------------|-------------|
| Day Trades                | 0            | Start 12/30/2014 End 01/13/2015 |             |
| Pending Cash              | 0.00         |                                 |             |
| Equity                    | 1,000,000.00 |                                 |             |
| Long Stocks               | 0.00         |                                 |             |
| Short Stocks              | 0.00         |                                 |             |
| Long Options              | 0.00         |                                 |             |
| Short Options             | 0.00         |                                 |             |
| Maintenance Margin        | 0.00         |                                 |             |
| Option Maintenance Margin | 0.00         |                                 |             |
| Excess                    | 1,000,000.00 |                                 |             |
| Stock Buying Power        | 1,000,000.00 |                                 |             |
| Option Buying Power       | 1,000,000.00 |                                 |             |
| Day Open Profit/Loss      | 0.00         | Jan 5 Jan 12                    |             |
| Day Close Profit/Loss     | 0.00         |                                 |             |
| Pending Orders Count      | 0            |                                 |             |

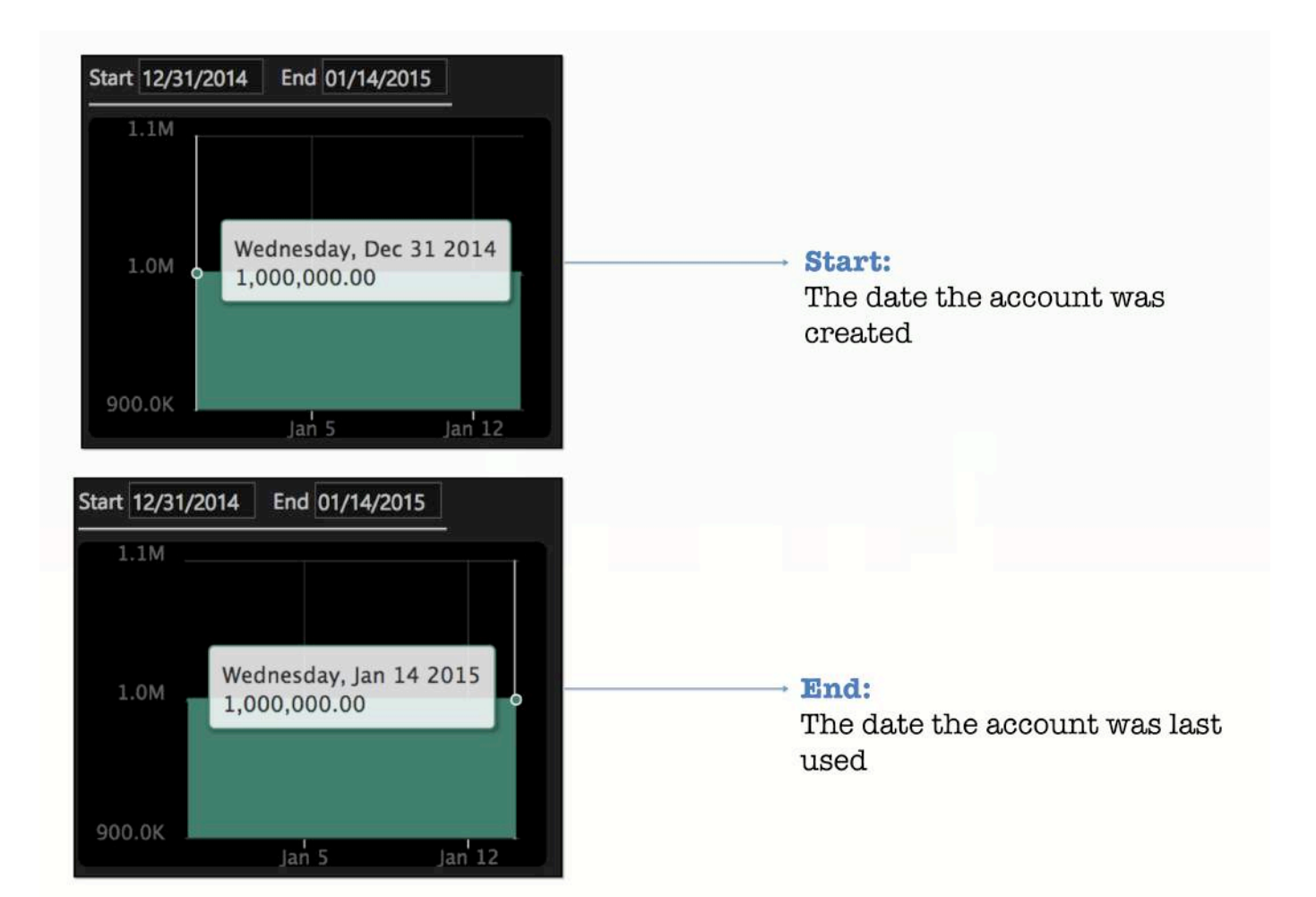

## Chart

In order to view the market from nearly every conceivable angle, ETNA Trader offers different chart types that stream up-to-date data. From candlesticks to bar, every chart type updates data automatically as it unfolds. You can also choose to show a chart in four different modes:

- Line
- Bar
- Candle sticks
- OHLC (Open-High-Low-Close)

The drawing tools menu allows the user to select from a number of different drawing tools. Drawing tools overlap the price data and can be used to mark-up the charting area. Drawing tools include Fibonacci, trend lines, support or resistance (price range) and text notes.

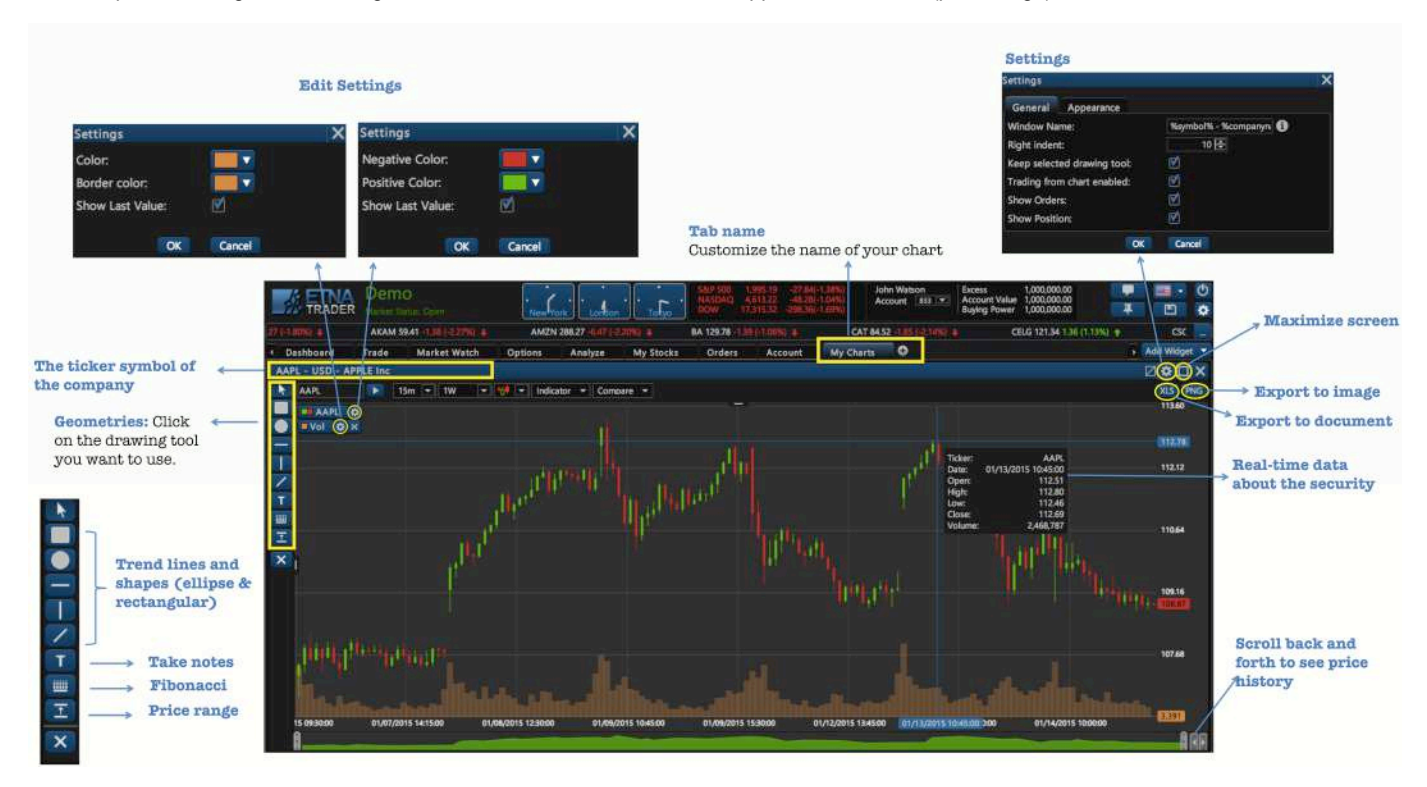

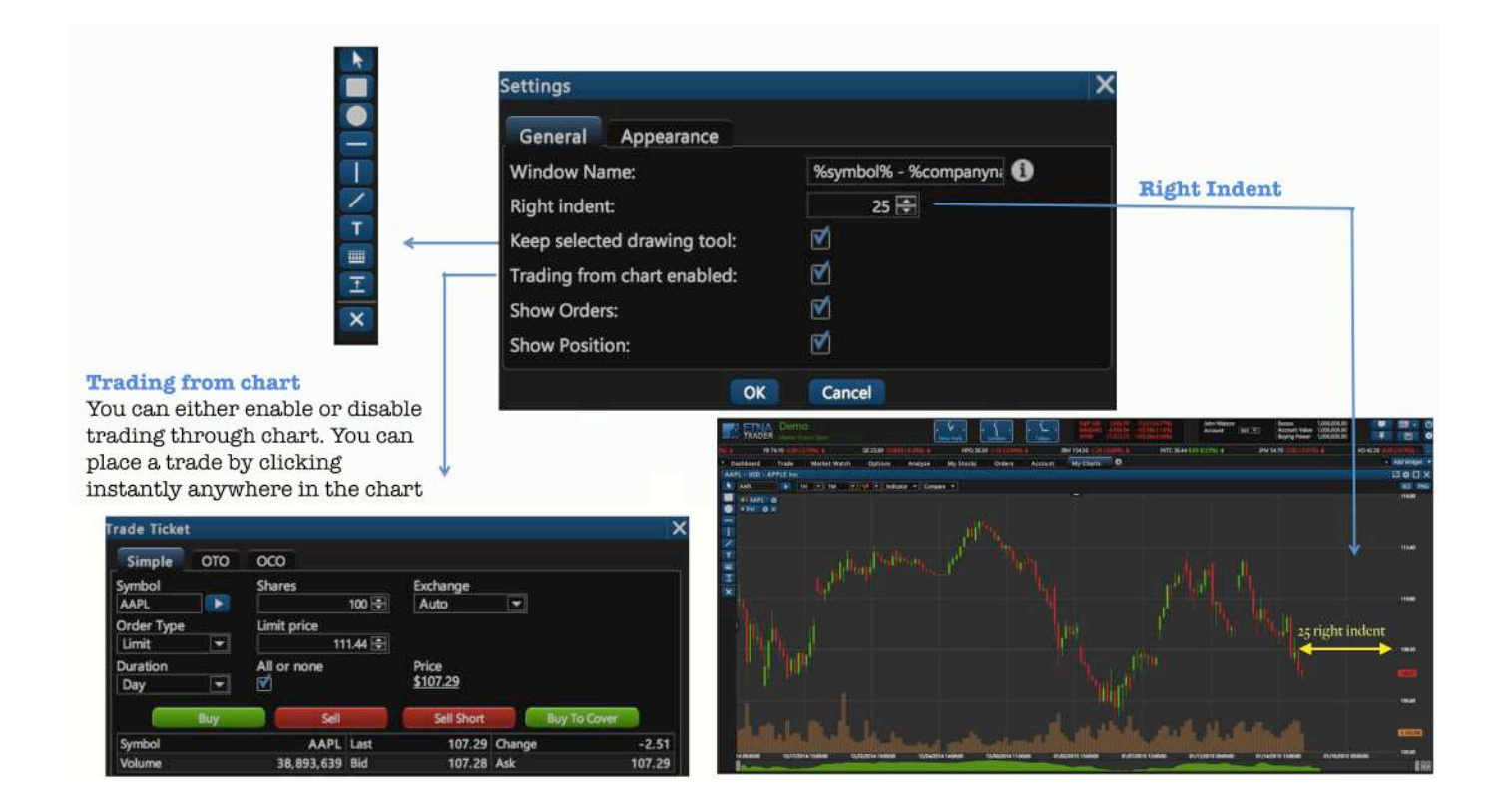

#### Chart and geometries panels

Users have the option to hide and unhide both chart and geometries panels as it shows in the following posts:

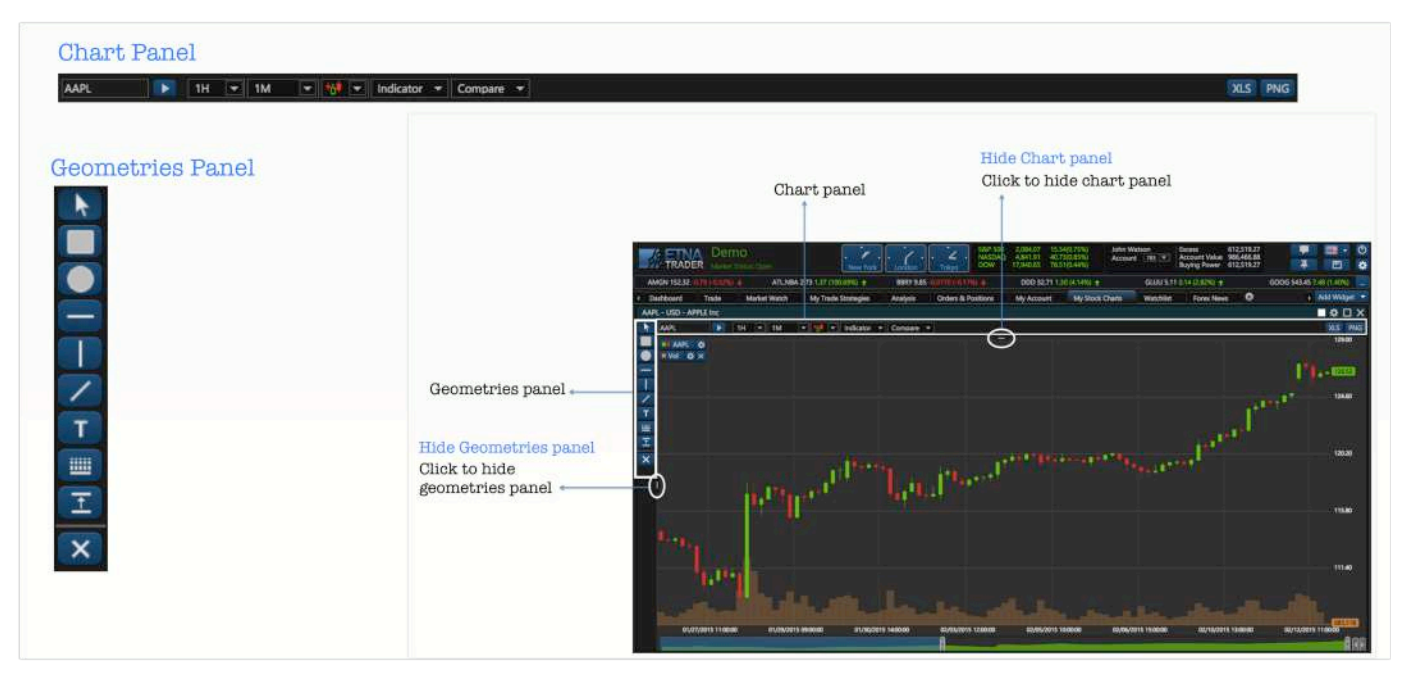

#### Customize your chart

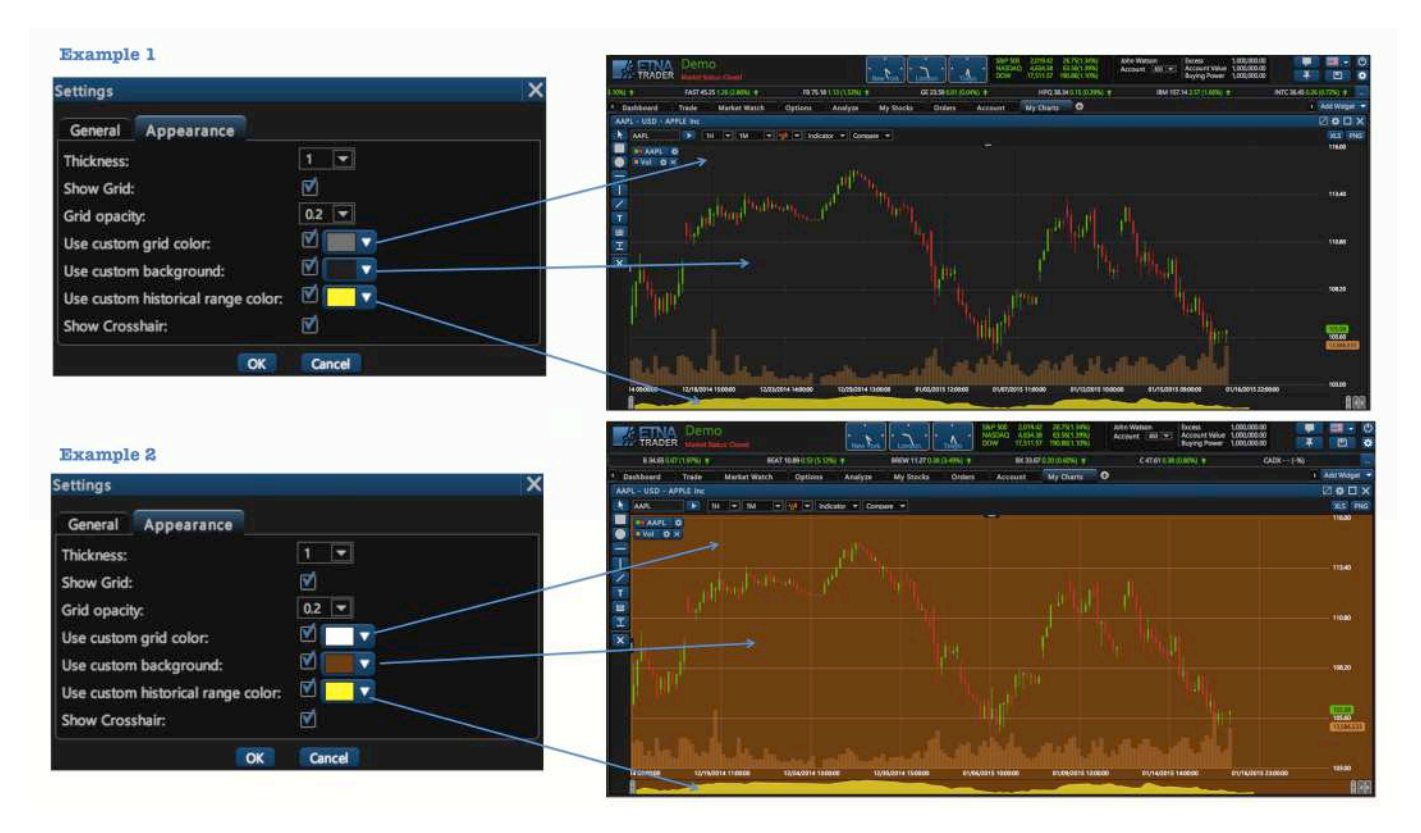

The charting menu bar shows different options that can be expanded and used to select the time frame, chart type, technical indicators, apply comparisons to other securities, and draw different trend lines and shapes. The

chart also provides access to many other features and settings, including being able to trade from the charts, change the style/ appearance of chart and the time frame as well as add technical analysis tools.

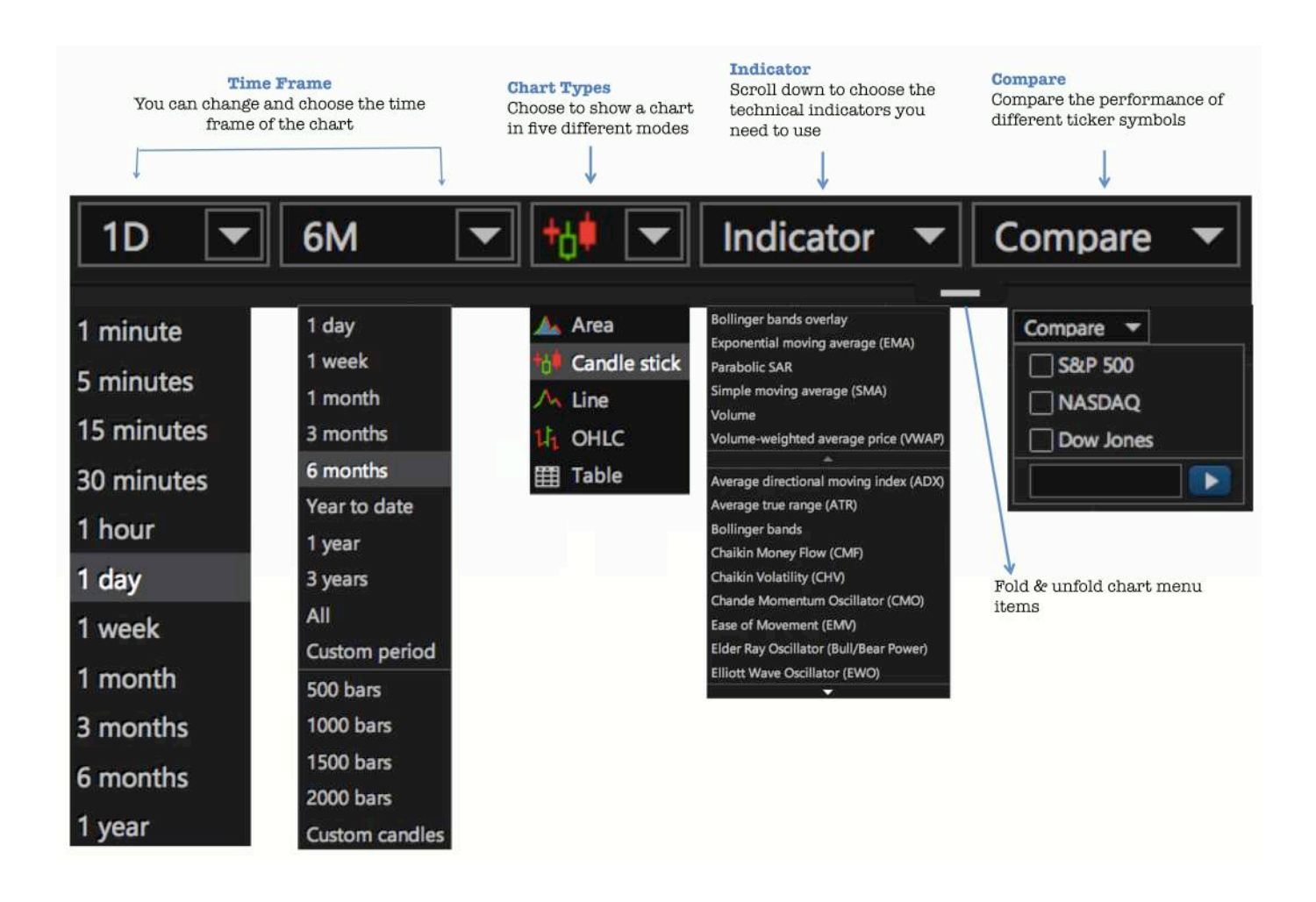

#### News

ETNA Trader's news widget gives you live streaming headlines from different online news sources. If there is an important news story in business, around the world, it will probably going to show up in the Live News tape. You can click on the headline to get the full story. You can also link your watch list with the news feeds, so that every time you want to know the latest news about a security, you can just click on it from the watch list to see updated news headlines.

|                                                                  |                             | Lin<br>wit       | k News fe<br>h watchli  | ed<br>st | Widget<br>Settings                                       |                                          | Maximize and rea<br>lown widget                             | store                                        |          |                       |
|------------------------------------------------------------------|-----------------------------|------------------|-------------------------|----------|----------------------------------------------------------|------------------------------------------|-------------------------------------------------------------|----------------------------------------------|----------|-----------------------|
| TRADER Demo                                                      | D<br>Itus: Open             | New Y            | ork Landon              | Tokyo    | 9 500 2,059,16 -3<br>SDAQ 4,741,27 -9<br>W 17,772,98 -41 | 99(-9, 19%)<br>137-0, 19%)<br>p0(-0,23%) | John Watson<br>Account 1833 C Account Value<br>Buying Power | 1,000,000.00<br>1,000,000.00<br>1,000,000.00 | <b>P</b> | ■• ()<br>10 <b>\$</b> |
|                                                                  | MD 30.39 SHORE FOR          | and the second   | UTA 120-55 Parting      |          |                                                          | el Basel &                               |                                                             | CRINCLASS 700                                |          | handdonad 🖛           |
| 1 Dashboard Trade                                                | Market Watch                | Options          | Analyze My              | Stocks   | rders Account                                            | My Ch                                    | arts My Stock News                                          |                                              | -        |                       |
| News                                                             | i.                          |                  |                         |          |                                                          | Watchlist                                |                                                             |                                              |          | ¢ ⊔ ×                 |
| Symbol: AAPL                                                     |                             |                  |                         |          |                                                          | * Stocks                                 |                                                             |                                              |          |                       |
| Fri, 23 Jan 2015 10:39:38                                        |                             |                  |                         |          |                                                          | Symbol                                   | Company Name                                                | ¢ Last                                       | Bid      | Ask                   |
| Apple's Tim Cook got \$9.2M in 20                                | 14, an eighth of what ret   | ail boss Angela  | Ahrendts made           |          |                                                          | AA                                       | Alcoa Inc                                                   | 15.83                                        | 15.82    | 15.85                 |
| Ann Wars: Does the little nuv have                               | a chance against Faceb      | ook Annie & G    | pogle?                  |          |                                                          | AAON                                     | AAON Inc                                                    | 22.44                                        | 22,42    | 22.47                 |
| Fri, 23 Jan 2015 09:54:33                                        | a statistic agriculturation |                  |                         |          |                                                          | AAPL                                     | USD - APPLE Inc                                             | 112.20                                       | 112.21   | 112.2                 |
| It's Going To Be A Big Problem If I                              | The Apple Watch Can't E     | ven Last A Day   |                         |          |                                                          | ABT                                      | USD - ABBOTT LABORATORIES                                   | 44.06                                        | 44.06    | 44.07                 |
| Fri, 23 Jan 2015 09:30:02                                        |                             |                  |                         |          |                                                          | ABX                                      | Barrick Gold Corp                                           | 12.58                                        | 12.57    | 12.58                 |
| Zacks Investment Ideas feature hig                               | hlights: Apple, Amazon,     | Yahoo, Disney a  | ind Twitter - Press Rek | 18585    |                                                          | ADBE                                     | Adobe Systems Inc                                           | 73.79                                        | 73.79    | 73.8                  |
| Fri, 23 Jan 2015 09:30:02<br>Zacks Bank #1 Additions for Friday  | - Tale of the Tape          |                  |                         |          |                                                          | AGYS                                     | USD - AGILYSYS Inc                                          | 10.88                                        | 10.68    | 10.94                 |
| Fri. 23 Jan 2015 09:30:02                                        | y - Ture Of the Tupe        |                  |                         |          |                                                          | AKAM                                     | Akamai Technologies Inc                                     | 61.01                                        | 60.97    | 61.03                 |
| The Zacks Analyst Blog Highlights:                               | Microsoft, Apple, Goog      | le and Alibaba ( | Froup Holding - Press   | Releases |                                                          | AMON                                     | USD - AMGEN INC                                             | 150.34                                       | 150.30   | 159.37                |
| Fri, 23 Jan 2015 09:22:05                                        |                             |                  |                         |          |                                                          | A14751                                   |                                                             | 212.72                                       | 312.71   | 212.05                |
| Apple Watch battery is just OK, ave                              | eraging 19 hours of use     | per charge       |                         |          |                                                          | ANIZN                                    | USD - AMAZON COM INC                                        | 313.73                                       | 313.71   | 313.65                |
| Fri, 23 Jan 2015 09:12:25                                        | han doubler in banner v     | ant for courtab  | one clant               |          |                                                          | ANF                                      | Abercromble & Fitch Co                                      | 25.88                                        | 26.87    | 25.88                 |
| Fri. 23 Jan 2015 09:08:29                                        | nan doddies in barner y     | eanionsmangn     | one gans                |          |                                                          | AON                                      | Aon pic                                                     | 95.21                                        | 95.20    | 95.23                 |
| Photos Of Apple's Next MacBook                                   | Air Might Have Just Leal    | ced              |                         |          |                                                          | APA                                      | USD - APACHE CORPORATION                                    | 65.05                                        | 65.03    | 65.05                 |
| Fri, 23 Jan 2015 09:00:23                                        | alen i daer se araansaaraa  |                  |                         |          |                                                          | APB                                      | USD - ASIA PACIFIC FUND                                     | 11.49                                        | 11.52    | 11.72                 |
| FY 15 First Quarter Results Confere                              | nce Call                    |                  |                         |          |                                                          | ARII                                     | American Railcar Industries                                 | 50.73                                        | 50.57    | 50.72                 |
| Fri, 23 Jan 2015 08:44:00                                        |                             |                  |                         |          |                                                          | AUMN                                     | Golden Minerals Co                                          | 0.6164                                       | 0.6126   | 0.62                  |
| Apple's IOS 8 Crisis Continues With<br>Ers. 23 Jan 2015 09:41-00 | 1 Controversial New Bug     |                  |                         |          |                                                          | AV                                       | Aviva PLC ADS                                               | 16.20                                        | 16.18    | 16.19                 |
| Starbucks' Seemingly Perfect Holid                               | av Season May Not Hay       | e Been So Perfe  | ct                      |          |                                                          | AXP                                      | USD - AMERICAN EXPRESS COMPAN                               | Y 85.04                                      | 85.03    | 85.05                 |
| Fri, 23 Jan 2015 08:30:01                                        |                             |                  | ***.                    |          |                                                          | R                                        | Barnes Group Inc                                            | 35.56                                        | 35.54    | 35.58                 |
| Is a Surprise Coming for Apple (A)                               | APL) This Earnings Seaso    | n? - Tale of the | Tape                    |          |                                                          | PA.                                      | USD - BOEING COMPANY                                        | 135.53                                       | 135 50   | 135.54                |
| Fri, 23 Jan 2015 08:02:00                                        |                             |                  |                         |          |                                                          | BAC                                      | USD - BANK OF AMERICA Com                                   | 15.03                                        | 15.02    | 15.02                 |
| Tim Cook on his way to the billion                               | aire club                   |                  |                         |          |                                                          | BAC                                      | USD - BANK OF AMERICA Corp                                  | 15.92                                        | 15,92    | 15.95                 |
| May This Hadaa Sund Managar Is                                   | Dair Tradino Annia & M      | icrosoft         |                         |          |                                                          | BBRY                                     | BlackBerry Ltd.                                             | 10.93                                        | 10.93    | 10.94                 |
| Fri. 23 Jan 2015 07:41:00                                        | Can an Using Paratis of M   | actority .       |                         |          |                                                          | BDBD                                     | Boulder Brands                                              | 10.49                                        | 10,49    | 10.52                 |
| Actually the Apple CEO made over                                 | \$100 million in 2014 no    | t \$9.2 million  |                         |          |                                                          | BEAT                                     | BioTelemetry                                                | 10.26                                        | 10.25    | 10.30                 |
| Fri, 23 Jan 2015 06:30:05                                        |                             |                  |                         |          |                                                          | 120 120                                  | 1 2 10 10 - 100                                             | age                                          |          |                       |
| Chart: Demand for Apple's iPhone                                 | 6/6+ stays strong           |                  |                         |          |                                                          | 0.00 0.00                                | TIE Sea (St. 100) sea tows ber b                            | age                                          |          |                       |

You can customize the News widget using **Settings**. The News Settings enable you to edit and customize the interface of your news feeds.

|                                                                                           | New York London | S&P 500<br>NASDAQ<br>DOW | 2,052.92<br>4,762.48<br>17.646.85 | 1.10(0.05%)<br>4.60(0.10%)<br>25.75(-0.15%) | John Watson<br>Account 833 💌 | Excess 1,000,000.00<br>Account Value 1,000,000.00<br>Buying Power 1,000,000.00 | T<br>T | -          | ()<br>() |
|-------------------------------------------------------------------------------------------|-----------------|--------------------------|-----------------------------------|---------------------------------------------|------------------------------|--------------------------------------------------------------------------------|--------|------------|----------|
|                                                                                           |                 |                          |                                   |                                             |                              |                                                                                |        |            |          |
|                                                                                           |                 |                          |                                   |                                             |                              |                                                                                |        |            |          |
| News                                                                                      |                 |                          | -1                                |                                             |                              |                                                                                |        | <b>0</b> 0 |          |
| Symbol: GOOG                                                                              |                 |                          |                                   |                                             |                              |                                                                                |        |            |          |
|                                                                                           |                 |                          |                                   |                                             |                              |                                                                                |        |            |          |
| Law enforcement wants popular police-tracking app disabled<br>Mon, 26 Jan 2015 15:08:10   | Set             | tings                    |                                   | ×                                           |                              |                                                                                |        |            |          |
| Microsoft Windows 10 OS will impact the company's future p                                | vrospects Wi    | ndow Name                | News                              |                                             |                              |                                                                                |        |            |          |
| Mon, 25 Jan 2015 15:00:10<br>3 customer service strategies you should borrow from Olive ( | Garden He       | ader font family         | Segoe UI                          |                                             |                              |                                                                                |        |            |          |
|                                                                                           | Ha              | ader font size           | 9nt 💌                             |                                             |                              |                                                                                |        |            |          |
| Ross Ulbricht used 'altoid' alias to promote Silk Road                                    | 116             | ader font size           |                                   |                                             |                              |                                                                                |        |            |          |
| Cyanogen aims to make Android a fully open platform                                       | He              | ader font color          |                                   |                                             |                              |                                                                                |        |            |          |
|                                                                                           | Lin             | k font family            | Segoe UI                          |                                             |                              |                                                                                |        |            |          |
| Alibaba Is A Favorite Holding Even For U.SFocused Funds                                   | Lin             | k font size              | 9pt 👻                             |                                             |                              |                                                                                |        |            |          |
| Who Will Win the Space Race for Moon Travel?                                              | Lin             | k font color             |                                   |                                             |                              |                                                                                |        |            |          |
| Mon, 26 Jan 2015 13:58:14                                                                 | Ro              | w Color (odd)            |                                   |                                             |                              |                                                                                |        |            |          |
| Cablevision and Google Competition Heats Up in Mobile                                     | Bo              | w Color (even)           |                                   |                                             | Row color (odd)              |                                                                                |        |            |          |
| Will Yahoo's Firefox deal grow its mobile search market share                             | 17              |                          |                                   |                                             |                              |                                                                                |        |            |          |
|                                                                                           | 60              | rporate action visible   |                                   |                                             |                              |                                                                                |        |            |          |
| 10 Technologies That Cars Will Have By 2020                                               | 6)              | rporate action font      |                                   |                                             |                              |                                                                                |        |            |          |
| Annie Pay Has People Breaking Out Their (Mobile) Wallets                                  |                 |                          |                                   |                                             |                              |                                                                                |        |            |          |
|                                                                                           |                 | OK                       | Cancel                            |                                             |                              |                                                                                |        |            |          |
|                                                                                           |                 |                          |                                   |                                             |                              |                                                                                |        |            |          |
| Mon. 26 Jan 2015 12:00:00                                                                 |                 |                          |                                   |                                             |                              |                                                                                |        |            |          |
| Mon. 26 Jan 2015 11:55:10                                                                 |                 |                          |                                   |                                             |                              |                                                                                |        |            |          |
| Answer these 5 questions for a stronger SEO strategy                                      |                 |                          |                                   |                                             |                              |                                                                                |        |            |          |
|                                                                                           |                 |                          |                                   |                                             |                              |                                                                                |        |            |          |
| Inroads made by Apple Pay propel 'mobile wallet' idea                                     |                 |                          |                                   |                                             |                              |                                                                                |        |            |          |
| Mon. 2021an 2015 11:14:51<br>Harkers to Taract Smart TV Sets After Dhanes, Kaspassky Pro  | Time            |                          |                                   |                                             |                              |                                                                                |        |            |          |
| Mon. 26 Jan 2015 11:08:02                                                                 |                 |                          |                                   |                                             |                              |                                                                                |        |            |          |
| Kay factors that will likely impact Microsoft's 2015 apprings                             |                 |                          |                                   |                                             |                              |                                                                                |        |            |          |

#### Trade Ticket

ETNA Trader enables you to execute trades in different ways.

**Trade Ticket:** You can add the widget Trade Ticket to place an order. By using the widget Trade Ticket, you can place **three types of trades**: Simple, OTO or OCO. To place an order, you enter the symbol name, number of shares, the exchange market (auto, Nasdaq, NYSE, KNIGHT), **order type** (Market, Limit, Stop, Stop Limit, Trailing Stop, Trailing Stop Limit) and the duration of the trade: Day or Good Till Canceled. You can place your order right after you finish filling the entries of the ticket.

#### **Types of Trades**

• Simple

| Trade Ticket         |                 |                         |  |
|----------------------|-----------------|-------------------------|--|
| Simple OTO           | 000             |                         |  |
| Symbol               | Shares<br>100 🗲 | Exchange<br>Auto        |  |
| Order Type<br>Market |                 |                         |  |
| Duration             | All or none     | Price                   |  |
| Day 🔻                | V               | =                       |  |
| Buy                  | Sell            | Sell Short Buy To Cover |  |
| Symbol               | Last            | - Change -              |  |
| Volume               | - Bid           | - Ask -                 |  |

#### OTO: One Triggers the Other

A one triggers the other orders involves two orders—a primary order and a secondary order. The primary order may be a live order at the marketplace. The secondary order, held in a separate order file,

| Trade Ticket             |              |        |          |          |
|--------------------------|--------------|--------|----------|----------|
| Simple OTO               | осо          |        |          |          |
| The first order triggers | the second   | one    |          |          |
| Part 1                   |              |        |          |          |
| Symbol                   | Shares       |        | Exchange | e        |
|                          |              | 100 🖨  | Auto     |          |
| Order Type<br>Market     |              |        |          |          |
| Duration                 | All or none  |        | Price    |          |
| Day 💌                    | $\checkmark$ |        | Ξ        |          |
| Symbol                   |              | Last   |          | Change - |
| Volume                   |              | Bid    |          | Ask -    |
| Part 2                   |              |        |          |          |
| Symbol                   | Shares       |        | Exchange | e        |
|                          |              | 100 🖨  | Auto     |          |
| Order Type               |              |        |          |          |
| Market 👻                 |              |        |          |          |
| Duration                 | All or none  |        | Price    |          |
| Day 💌                    | V            |        | Ξ        |          |
| Symbol                   |              | Last   |          | Change - |
| Volume                   |              | Bid    |          | Ask -    |
|                          |              | Verify | y        |          |

#### OCO: One Cancel the Other

A one-cancels-the-other order (OCO) combines a stop order with a limit order on an automated trading platform. When either the stop or limit level is reached and the order executed, the other order will be automatically canceled.

| Trade Ticket            |              |       |          |          |
|-------------------------|--------------|-------|----------|----------|
| Simple OTO              | осо          |       |          |          |
| The first order cancels | the second o | one   |          |          |
| Part 1                  |              |       |          |          |
| Symbol                  | Shares       |       | Exchange | e        |
|                         |              | 100 ≑ | Auto     |          |
| Order Type              |              |       |          |          |
|                         | All or none  |       | Price    |          |
| Day                     |              |       | =        |          |
| Symbol                  |              | Last  |          | Change - |
| Volume                  |              | Bid   |          | Ask -    |
| D+ 0                    |              |       |          |          |
| Part 2                  | Charge       |       | Fuchana  |          |
|                         | Snares       | 100 🚔 | Auto     |          |
| Order Type              |              |       | rato     |          |
| Market -                |              |       |          |          |
| Duration                | All or none  |       | Price    |          |
| Day 💌                   | $\checkmark$ |       | =        |          |
| Symbol                  |              | Last  |          | Change - |
| Volume                  |              | Bid   |          | Ask -    |
|                         |              |       |          |          |
|                         |              | Verif | y        |          |

## **Types of Orders**

Chart: You can intuitively place and manage trades directly on a chart. Once clicking on the candlestick, the trade ticket pops up so you can place your order.

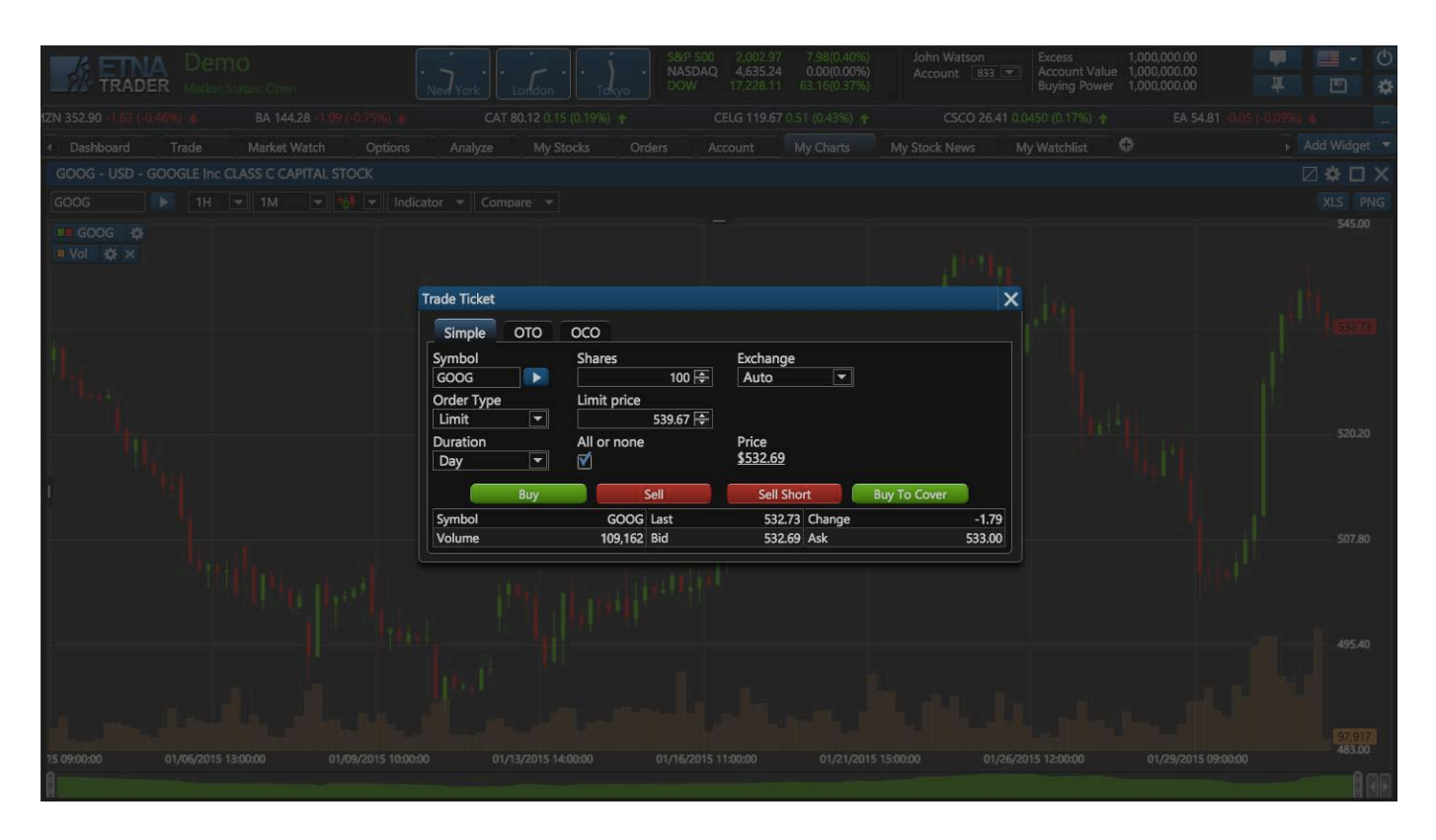

#### Watchlist

ETNA Trader's watchlist is designed to be sortable and filterable to help traders make decisions quicker (this is especially important when trading options as it helps determine the entry strategy). You can create your own watch list based on which groupings of stocks you would like to see in one view (available in demo mode). The graphs below show the steps of creating your own watch list (ex: My Technology watch list)

# **Stepl Create a new watchlist:** Click on the plus sign to a create and add a new watchlist

|                    | 10                            | Vork London Takyo             | SP 500 2,000<br>ASDAQ 4,624<br>OW 17,190 | .56 5.57(0.28%)<br>.29 -10.95(-0.24%)<br>.38 25.43(0.15%) | John Watson<br>Account 833 T Acc<br>Buy | ess 1,000,000.00<br>count Value 1,000,000.00<br>ring Power 1,000,000.00 | ₽ <b>■</b> • 0<br>∓ ⊡ ¢ |
|--------------------|-------------------------------|-------------------------------|------------------------------------------|-----------------------------------------------------------|-----------------------------------------|-------------------------------------------------------------------------|-------------------------|
| 2358 (1.51%) 🕇 🛛 🗛 | DBE 70.39 0,26 (0.37%) 🕇      | AKAM 57.90 (0.2550 (-0.44%) 4 | AMZN 361.33 6.                           | 80 (1.92%) 🕈                                              | BA 144.32 -1.05 (-0.72%) #              | CAT 79.88 (0.09)                                                        | 0.11%) 🕴 📃 🛄            |
| Dashboard Trade    | Market Watch Options          | Analyze My Stocks Orders      | Account                                  | My Charts                                                 | My Stock News My Wa                     | tchlist 🖸 🕀                                                             | 🕴 Add Widget 👻          |
| Watchlist          |                               |                               |                                          |                                                           |                                         |                                                                         | Ø¢□×                    |
| * Stocks 💌 🕂       |                               |                               |                                          |                                                           |                                         |                                                                         |                         |
| Symbol             | * Co                          | npany Name                    | . •                                      | Last                                                      | Bid                                     | Ask                                                                     | Change %                |
| AA                 | Alcoa Inc                     |                               |                                          | 15.89                                                     | 15.88                                   | 15.89                                                                   | 1.51 🔶                  |
| AAON               | AAON Inc                      |                               |                                          | 22.19                                                     | 22.16                                   | 22.22                                                                   | 1.74 🍝                  |
| AAPL               | USD - APPLE Inc               |                               |                                          | 117.55                                                    | 117.54                                  | 117.55                                                                  | 0.33 🛧                  |
| ABT                | USD - ABBOTT LABORATORIES     |                               |                                          | 44.68                                                     | 44.67                                   | 44.68                                                                   |                         |
| ABX                | Barrick Gold Corp             |                               |                                          | 12.92                                                     | 12.92                                   | 12.93                                                                   | 1.10 -                  |
| ADBE               | Adobe Systems Inc             |                               |                                          | 70.39                                                     | 70.37                                   | 70.40                                                                   | 0.37 📥                  |
| AGYS               | USD - AGILYSYS Inc            |                               |                                          | 10.35                                                     | 10.34                                   | 10.36                                                                   | -029 🔻                  |
| AKAM               | Akamai Technologies Inc       |                               |                                          | 57.90                                                     | 57.88                                   | 57.90                                                                   |                         |
| AMGN               | USD - AMGEN INC               |                               |                                          | 150.68                                                    | 150.67                                  | 150.72                                                                  | 1.04 👻                  |
| AMZN               | USD - AMAZON.COM INC          |                               |                                          | 361.33                                                    | 361.24                                  | 361.35                                                                  | 1.92 🔺                  |
| ANF                | Abercrombie & Fitch Co        |                               |                                          | 25.14                                                     | 25.13                                   | 25.14                                                                   | 51.89 🐨                 |
| AON                | Aon plc                       |                               |                                          | 90.65                                                     | 90.62                                   | 90.67                                                                   | 0.67 🔺                  |
| APA                | USD - APACHE CORPORATION      |                               |                                          | 64.57                                                     | 64.55                                   | 64.57                                                                   | 3.20 - 1                |
| APB                | USD - ASIA PACIFIC FUND       |                               |                                          | 11.26                                                     | 11.26                                   | 11.31                                                                   | 0.72 📥                  |
| ARII               | American Railcar Industries   |                               |                                          | 50.74                                                     | 50.55                                   | 50,74                                                                   | 1.08 📥                  |
| AUMN               | Golden Minerals Co            |                               |                                          | 0.5356                                                    | 0.5432                                  | 0.55                                                                    |                         |
| AV                 | Aviva PLC ADS                 |                               |                                          | 15.96                                                     | 15.96                                   | 15.98                                                                   | 0.45 📥                  |
| AXP                | USD - AMERICAN EXPRESS COMPAN | Y                             |                                          | 81,49                                                     | 81.48                                   | 81.50                                                                   | 0.99 🔺                  |
| 8                  | Barnes Group Inc              |                               |                                          | 34.86                                                     | 34.82                                   | 34.87                                                                   | 1.48 🔶                  |
| BA                 | USD - BOEING COMPANY          |                               |                                          | 144.32                                                    | 144.32                                  | 144.35                                                                  |                         |
| BAC                | USD - BANK OF AMERICA Corp    |                               |                                          | 15.32                                                     | 15.31                                   | 15.32                                                                   | 1.09 🔶                  |
| BBRY               | BlackBerry Ltd                |                               |                                          | 9.92                                                      | 9.91                                    | 9.92                                                                    |                         |
| BDBD               | Boulder Brands                |                               |                                          | 9.81                                                      | 9.79                                    | 9.81                                                                    |                         |
| BEAT               | BioTelemetry                  |                               |                                          | 9.68                                                      | 9.67                                    | 9.68                                                                    |                         |
|                    | 100 💌 rows per page           |                               |                                          |                                                           |                                         |                                                                         |                         |

Step2 Name your new watchlist:

When click on +, a small box pops up asking you to put the name of the your new watchlist.

| Create New Wa | itch List 🛛 🗙       |
|---------------|---------------------|
| Name:         |                     |
| Crea          | ate Cancel          |
| Create New Wa | tch List X          |
| Name:         | My Technology Watch |
| Crea          | te Cancel           |

**Delete watchlist:** You can delete any created watchlist

Step3: Type the symbol of the security

Write the name of the security in the symbol space to be added to your new watchlist

|                | Dem<br>Market S | O<br>tatus: Closed    | NewYork          |             | n Tokyo   | S&P 500<br>NASDAQ<br>DOW | 2,020.85<br>4,676.69<br>17,361.04 | 25.86(1.30%)<br>41.45(0.89%)<br>196.09(1.14%) | John Watson<br>Account 833 | Excess<br>Account Value<br>Buying Power | 1,000,000.00<br>1,000,000.00<br>1,000,000.00 | Ŧ            | •        | <ul><li>⊕</li><li><b>⇒</b></li></ul> |
|----------------|-----------------|-----------------------|------------------|-------------|-----------|--------------------------|-----------------------------------|-----------------------------------------------|----------------------------|-----------------------------------------|----------------------------------------------|--------------|----------|--------------------------------------|
| (1.40%) 🛧      | AKAM 5          | 8.49 0.3350 (0.58%) 🛧 | AMZN             | 364.47 9.94 | (2,80%) 🕇 | BA 146.2                 | 6 0.89 (0.61                      | %) 🕇                                          | CAT 80.84 0.87 (1.09%      | ) <b>†</b>                              | CELG 118.57 -0.5                             | 9 (+0.50%) 🔹 |          | 4                                    |
| Dashboard      | Trade           | Market Watch          | Options A        | Analyze     | My Stocks | Orders                   | Account                           | My Charts                                     | My Stock News              | My Watchlist                            | •                                            | Add          | d Widget |                                      |
| Watchlist      |                 | · l                   |                  | 4           |           |                          |                                   |                                               |                            |                                         |                                              | Ø            | • 🗆      | ×                                    |
| My Technolog 💌 | + 🖶             | Symbol APPL           |                  |             |           |                          |                                   |                                               |                            |                                         |                                              |              |          |                                      |
| Symbol         |                 | AAPL                  | USD - AP         | PLE Inc e   |           | ÷                        |                                   | Last                                          | Bid                        |                                         | Ask                                          | Change %     | 6        |                                      |
| GOOG           |                 | USD - GOOGLE Inc CL   | ASS C CAPITAL ST | оск         |           |                          |                                   | 528.48                                        | 528                        | .25                                     | 530.00                                       |              |          | ÷                                    |
|                |                 |                       |                  |             |           |                          |                                   |                                               |                            |                                         |                                              |              |          |                                      |
|                | <b>FI</b> 10    | 00 👻 rows per page    |                  |             |           |                          |                                   |                                               |                            |                                         |                                              |              |          |                                      |

You can link the News widget with your watchlist or vice versa. Every watch list created can be linked with its News widget. You can create different watchlist and link each to a different News widget. You can also customize the information and the layout and of the watchlist you create, through the settings, as it shows in the post below.

| Watchlist                             |   |                                             | A Demo                              | 0<br>And Colomb       |                 |              | Lundrust        | j i             |         | P 320 2,088,48<br>00AQ 4,857,81<br>W 17,972,38  | 18.05(2.36%)<br>56-40(1.18%)<br>130,24(3.62%) | John Watson<br>Account 183 (* | Excess 812,50<br>Account Value 967,25<br>Boying Power 812,59 | 25<br>19<br>25 | - 0<br>- 0      |       | Watchlist                           |
|---------------------------------------|---|---------------------------------------------|-------------------------------------|-----------------------|-----------------|--------------|-----------------|-----------------|---------|-------------------------------------------------|-----------------------------------------------|-------------------------------|--------------------------------------------------------------|----------------|-----------------|-------|-------------------------------------|
|                                       | ~ | 9.033 (1.27%) ···                           | PG M                                | enzenzen i            |                 | 75LA 202.48  |                 | WHOD 42.92 (19) |         | # Ak158                                         | is a tri (1,21%) 🕷                            | AAR.                          | 12646 1.51 (127%) 🕈                                          | ADIE 7         | 459 518 (1.10%) | /     |                                     |
|                                       |   | 4 Denboard                                  | nTisde                              | Market Wetch          | My Trade S      | categlies Ar | alysis Orders I | la Positiona My | Account | My Stock Chart                                  | Fores News                                    | Wetwillet                     | 0                                                            |                | Add Widget *    | /     |                                     |
|                                       | - | My Technology 5                             | Stocks                              | 2 Cilling             |                 |              |                 | _> <b>○</b> *□  | × My I  | Financial Stocks                                |                                               |                               |                                                              |                |                 | ×     |                                     |
|                                       |   | Technology                                  |                                     | Seriod                |                 |              |                 |                 | Rie     | na 💌 Ŧ                                          | Symbol                                        |                               |                                                              |                |                 | 1.000 |                                     |
|                                       |   | Seriel .                                    |                                     | Price                 | . Del           | Hirl Site    | All             | Ounge 5         | -       | Syntrol                                         | Post                                          | Last.                         |                                                              | -Ask           | Charge N.       |       |                                     |
|                                       |   | 4085                                        |                                     | 7418                  | 1053            |              | 77.45           |                 |         |                                                 | 114                                           | 104                           | 1647                                                         | 10.00          |                 |       |                                     |
|                                       |   | AKAM                                        |                                     | 67.58                 | 622             | 100          | 6153            | 100             | - 86    |                                                 | -9841                                         | 38.41                         | 56.64                                                        | 40.39          | 11116           |       |                                     |
| Example 2:                            |   | BORY                                        |                                     | -9.05                 | 15              | 800          | 9.85            |                 | CCA     |                                                 | 11.40                                         |                               |                                                              |                |                 |       | Example 1:                          |
| Financial stocks                      |   | CHOP                                        |                                     | 0.94                  | 67              | 400          |                 |                 | COF     |                                                 | 75.40                                         | 7929                          | 18.50                                                        | 80.01          | 235.0           |       | maniple 1.                          |
| A MILLIONAL BOOOKIS                   | - | DOD                                         |                                     |                       | 122             |              |                 |                 | - DB    |                                                 |                                               |                               | 31,60                                                        |                |                 |       | Technology stocks                   |
| Grown wratchligt and                  |   | EPAM                                        |                                     | 56.01                 | \$2.9           |              | 58.00           |                 | EAA     |                                                 | 2547                                          | 25.47                         |                                                              |                |                 |       | Group wratchligt and                |
| Group watchilst and                   |   | EA .                                        |                                     | 56.35                 | - 55,3          | 100          | 58.36           |                 | the PM  |                                                 | 59.57                                         | 39.57                         | 59,48                                                        | 1940           | 216-            |       | Group waterinst and                 |
| news widget                           |   | ENC                                         |                                     | 12.78                 | 119             | 1,000        | 12.60           | 2.01            | LVG     |                                                 | 456                                           | 456                           | 455                                                          | 457            |                 |       | news widget                         |
| Un changed, of the <del>B</del> obase |   | 100 000 11 0                                | ET ED IN                            | 0                     | e san ti<br>gel | S            |                 |                 |         | 100 10 000 0                                    | 10 TOD - 1045                                 | in page                       |                                                              | -96.90         |                 |       | a seconda a care <del>- c</del> are |
|                                       |   | Technology Stoc                             | IS NEWS                             |                       |                 | _            |                 | ()+ D           | X Ru    | nctal Stocks News                               |                                               |                               |                                                              |                |                 |       |                                     |
|                                       |   | Symbol: 0000                                |                                     |                       |                 |              |                 |                 | Symp    | AL BURCHERICH                                   |                                               |                               |                                                              |                |                 |       |                                     |
|                                       | / | THE 12 Feb 2015 1                           | 810.58                              |                       |                 |              |                 |                 | Tue: 1  | 0 Feb 2015 11:55:00                             |                                               |                               |                                                              |                |                 | 1     |                                     |
| /                                     |   | Chinese mobile ser                          | reation dips toes                   | s in US with access   | 000             |              |                 |                 | 0083    | dore Day for the Gro                            | ek.Drama?                                     |                               |                                                              |                |                 |       |                                     |
| Monte                                 |   | Final Glance Lintero                        | ort companies                       |                       |                 |              |                 |                 | Greek   | PML PM Hit Road fo                              | e<br>Meetings with Key                        | EU Officiale                  |                                                              |                |                 |       | News                                |
| INEWS                                 |   | Thu; 12 Feb 2015 1                          | 7 40 07                             |                       |                 |              |                 |                 | Tue, C  | 13 Feb 2015 11 20:00                            | 2                                             |                               |                                                              |                |                 |       |                                     |
|                                       |   | Now someone can<br>The 12 Tele 2015 2       | Littuinitgii associi:<br>12 DAVIII: | icebook account a     | flecysts.die    |              |                 |                 | - 1998  | Delat Optimism Gen<br>38 Jun 2012 OC 52 OF      | in Life to EURCESO                            |                               |                                                              |                |                 |       |                                     |
|                                       |   | Apple Phone's and                           | rage welling pric                   | to well above the A   | (addaid)        |              |                 |                 | Switz   | eriand exposes the c                            | entral bankers                                |                               |                                                              |                |                 |       |                                     |
|                                       |   | Thu, 12 Feb 2015 T                          | 2.06.00                             |                       |                 |              |                 |                 | Mory    | 26 Jan 2015 07:95 00                            |                                               |                               |                                                              |                |                 |       |                                     |
|                                       |   | Thu: 12 Feet 2015 1                         | 65156                               | dend.oni              |                 |              |                 |                 | 0015    | gion Contained as B<br>15 Jan 2015 14:15:00     | ura Rebounds Part 4                           | Steek Decitors                |                                                              |                |                 |       |                                     |
|                                       |   | Chinese phone san                           | station dign toes                   | in LS with access     | ocies:          |              |                 |                 | 15.80   | 150 Rick Trianvisite                            | to Keep Volatility De                         | wated This Week               |                                                              |                |                 |       |                                     |
|                                       |   | Thu, 12 Feb 2015 1<br>Extended Investor Dis | E4011                               | over other by 6 hills | to Other would  | rine :       |                 |                 | R(2)    | Lian 2015 07:36:00                              | And in case of the local division of          |                               |                                                              |                |                 |       |                                     |
|                                       |   | This 12 Feb 2015 1                          | 62732                               |                       | erseenaataan    | NUT:         |                 |                 | Pri, 21 | Jun 2015 06:52:00                               | Contract Post Contract                        |                               |                                                              |                |                 |       |                                     |
|                                       |   | Chinese smartphon                           | M Giant dipoing                     | s foes in US marker   |                 |              |                 |                 | EUR I   | untries Post ECB, Do                            | sen New GE Program                            | Love Martin Hyper?            |                                                              |                |                 |       |                                     |
|                                       |   | Average reventee p                          | er uber is an irst                  | portant growth driv   | ar .            |              |                 |                 | 14      | 12 Juni 2015 0645:00<br>No. 0: Youde Setures in | Eliterat CCB Prepare                          | ster of their                 |                                                              |                |                 |       |                                     |
|                                       |   | They 12 Febr 2015 1                         | 1535.11                             | 1 OW IN COMPANY       | 0000            |              |                 |                 | 194.5   | 12 Jan 2015 01:46:00                            |                                               |                               |                                                              |                |                 |       |                                     |

You can add and remove the components that you want to keep track of in the platform by using Manage Columns in the watchlist widget.

| Components<br>of Watchlist | By click                            | ing o  | n m     | ana       | lge c       | olu     | imn      | sig       | n       | Yo<br>the<br>ke<br>eit                 | u ca<br>e Wa<br>ep or<br>her o | n see<br>tchli<br>r ren<br>click | e all t<br>st. Yo<br>nove<br>or u | he co<br>ou ca<br>a con<br>nclic | ompo<br>in ch<br>mpon<br>k it i | nents o<br>oose to<br>lent by<br>in the l | of<br>ist   |           |
|----------------------------|-------------------------------------|--------|---------|-----------|-------------|---------|----------|-----------|---------|----------------------------------------|--------------------------------|----------------------------------|-----------------------------------|----------------------------------|---------------------------------|-------------------------------------------|-------------|-----------|
| Westman                    | 1+                                  |        |         |           |             |         |          |           |         |                                        |                                |                                  |                                   |                                  |                                 |                                           | 100         | L X       |
| Company Name               | Company Name                        | Plan   | Line 1  | Last Size | <b>B4</b> 1 | lid Sue | Ada      | Ark State | Change  | Curge S                                | Open                           | Day High                         | DayLow                            | dose                             | Volume                          | 52 Week Low - High                        | Tinedang: F | Selected. |
| Price AAI @ Corpu          | ny harne biz                        | 126.38 | 126.66  | 60        | 126.85      |         | 126.38   |           | inter i |                                        | 125.05                         | 127.40                           | 121.57                            | 124.00                           | 74,405,122                      | 0.00 - 0.00                               | 175757      |           |
|                            | OUP Inc                             | 50.88  | -5089   |           | \$0.80      | 200     | S0.87    | 500       |         | 22419                                  | 49.54                          | \$1.09                           | -45/77                            | 49.68                            | 28,920,317                      | 0.00 - 0.00                               | 17/08/07    |           |
| Last Dra tarts             | 28. nes industrial Average          | 179.65 | 179.64  | 328       | 179.65      | 100     | 128.04   | 800       | 1144    | 0.64+                                  | 179.27                         | 179.93                           | 179,03                            | 176.70                           | 1,741,902                       | -0.50 - 0.30                              | 175839      |           |
| VI Last Size               | B IN DUASS C CARITAL STOCK          | 543.00 | 542103  | 200       | 542.12      | 300     | 548.07   | 100       |         |                                        | 537.25                         | 54442                            | \$34,67                           | \$35.47                          | 1,612,510                       | 0.00 - 0.00                               | 179853      | 90        |
| AA 🖉 AA                    |                                     |        |         |           |             |         |          |           |         |                                        |                                |                                  |                                   |                                  |                                 |                                           |             | 90        |
|                            |                                     | 23.40  | 23,40   |           | 22.50       | 900     | 17.71    | 100       | 0.501   | 700.00                                 | 23.10                          | 23.49                            | 23.00                             | 22,90                            | 87,526                          | 0.40 - 0.40                               | 1049.05     |           |
| M Bid Size                 | e % Com                             | 45,00  | 12.11   | 3000      | 44/74       | 100     | 42.00    | 1000      | 0.07    | 1.54                                   | 12.12                          | 4940                             | -44.80                            | 44,95                            | 11.627.159                      | 0.00 - 0.00                               | 16:56:12    |           |
| AD O Day He                | an instal                           |        |         | 2034      |             |         |          |           |         |                                        |                                |                                  |                                   |                                  | 2,345,474                       | - 100 - 000                               | 17/06/02    | 191       |
| ASK AG Day Le              | ₩ 385 mc                            | 10,22  | 1022    |           |             |         |          |           |         |                                        |                                | 10.34                            | 10.30                             |                                  | 18,455                          | 0.00 - 0.00                               | 16:40:00    | 00        |
| Ask Size                   | tologies Inc                        | 67.56  | 47.59   | 1100      | 67.55       | 100     | 107.001  | 1,000     |         |                                        | 64.25                          | 63.00                            | 63.00                             | 61.75                            | 4,207,619                       | 0.00 : 0.00                               | 174748      |           |
| Change AM                  | in Low-High Discoust rac            | 158.15 | 151.18  | 30        | 15240       | 200     | 154.00   | 100       |         | 0.00                                   | 154.83                         | 194.65                           | 191112                            | 198.11                           | 2,955,775                       | 0.00 - 0.00                               | 17:49:41    |           |
| AN Change AN               | & Fitch Co                          |        |         |           | 34.62       |         | 2634     |           |         |                                        | 2476                           | 25.32                            | 24.52                             | 2451                             | 1,462,598                       | 0.00 - 0.00                               | 165427      |           |
| Change %                   | 8 (EDistrict)                       |        |         |           | 94.36       |         | 1012.017 |           |         |                                        | 100.02                         |                                  | 16.24                             | 100.00                           |                                 |                                           | 165655      | 00        |
| Open AM                    | USD - AFACHE CORPORATION            |        | 6458    |           | 54,40       |         | 64.78    |           |         |                                        | 05.90                          |                                  | 63.82                             |                                  | 7,347,779                       | 0.00 - 0.00                               | 175240      |           |
|                            | American Balling inductions         | 1142   | 6473    |           | 0120        | 102     | seen     | 200       | 1000    | tetetetetetetetetetetetetetetetetetete | 5497                           | 1142                             | 1144                              | 11,20                            | 10,152                          | 0.00 - 0.00                               | Lawren -    |           |
| Day High                   | Goldam Minimals Co                  | 0.5002 | 11000   |           |             |         | 0.01     | 8,000     |         |                                        |                                |                                  | 0.41                              |                                  | 14,432                          | 0.00 - 0.00                               | 100000      | 96        |
| Day Low AV                 | 'Aviva PLC ADS                      |        |         |           | 13.65       |         | 18.00    |           |         |                                        |                                |                                  | 16.66                             |                                  | 158,493                         | 0.00 - 0.00                               |             | 00        |
| AX#                        | LOD - AMERICAN EXPRESS COMPANY      |        | 103.438 |           | 10.47       | 1.000   |          |           |         |                                        | 85.03                          |                                  | 10.00                             | 10,01                            | 12,427,128                      |                                           |             | Ξ.        |
| Close BA                   | Barres Group Inc                    | 36.99  | 2050    | 1780      | 33.13       | 101     | 148.11   | 100       |         | 100                                    | 145.25                         | 148.57                           | 16.63                             | 147.92                           | 180,807                         | 0.00 - 0.00                               | 154050      |           |
| Volume wc                  | USD BANK OF AMERICA Corp            | 16.60  | 16.67   | 200       | 16.66       | 10,700  | 16.03    | 4,000     |         |                                        | 1641                           | 1673                             | 1637                              | 16.36                            | 116.342,066                     | 0.00-0.00                                 | 1756.17     | 00        |
| Raffy Raffy                | Risckferry (td.                     |        | 1.96    | 1,000     |             |         |          |           |         |                                        |                                |                                  |                                   |                                  |                                 | 0.00 - 0.00                               | 1749:35     | 90        |
| 52 Week Low - High spep    | Boulder Brands                      | 10.40  | 10.40   |           | 10,00       |         |          |           |         |                                        | 10.52                          | 10.42                            |                                   |                                  | 283,860                         | 0.00 - 0.00                               | 164050      |           |
| Timestamp                  | BioTelemetry                        | 10.16  | 10.16   | 48        | 10.14       | 100     | 1120     | 100       | 10000   |                                        | 10.33                          | 1041                             | 18.14                             | 10.30                            | 111,367                         | 0.00 - 0.00                               | 164059      |           |
| BY DI LAN                  | USD - BANK OF NEW YORK MELLON CORP. | 39.41  | 29.41   | 6079      | 38.84       | 100     | 40.39    | 100       |         | 412                                    | 199,29                         | 19.05                            | 39,20                             | 39.13                            | 1,692,365                       | 0.00 - 0.00                               | 163651      | -         |
| Delete                     | LOD - BROTOL-MYERS SQUEE CO.        | 59.47  | 39.48   | 1,588     | 59.25       |         | 98.54    | 1,000     |         |                                        | inter .                        | seite.                           | 1000                              | 59.21                            | 4,557,220                       | 0.00 - 0.00                               | 170802      | 90        |
| Close Default              | Craft Brow Alkance                  |        |         |           |             |         |          |           |         |                                        |                                |                                  |                                   |                                  |                                 |                                           | 164359      |           |
| BIKE                       | USD - BERKEHRE HATHWAY CLASS B      | 149.01 | 149,79  | 9,848     | 149.65      |         | 142.04   |           |         |                                        | 150.00                         | 150.41                           | 149.00                            | 140.88                           | 2,608,540                       | 0,50 - 0,05                               | 16:26:55    |           |

#### Orders

Before you start conquering the world of trading, ETNA Trader gives you the chance to users to trade with virtual money for product evaluation, trading educational or to test their trading strategy to experience the full range of ETNA Trader's trading capabilities in a real-time market environment, without risking any of your own money. All customers will start with USD 1,000,000 of paper trading. You can use all ETNA Trader's order types, trade all securities available in your demo account. Every trade entered into your ETNA Trader's paper trading account will not actually execute on any exchange or settle at a clearing house. However, the price of your executions will be determined by real market prices and sizes.

#### Create an order

There are two ways to create an order on ETNA Trader's platform:

- 1. Option 1: type in the symbol in the box in the upper left side of the order widget
- 2. Option 2: click on the symbol from your watchlist

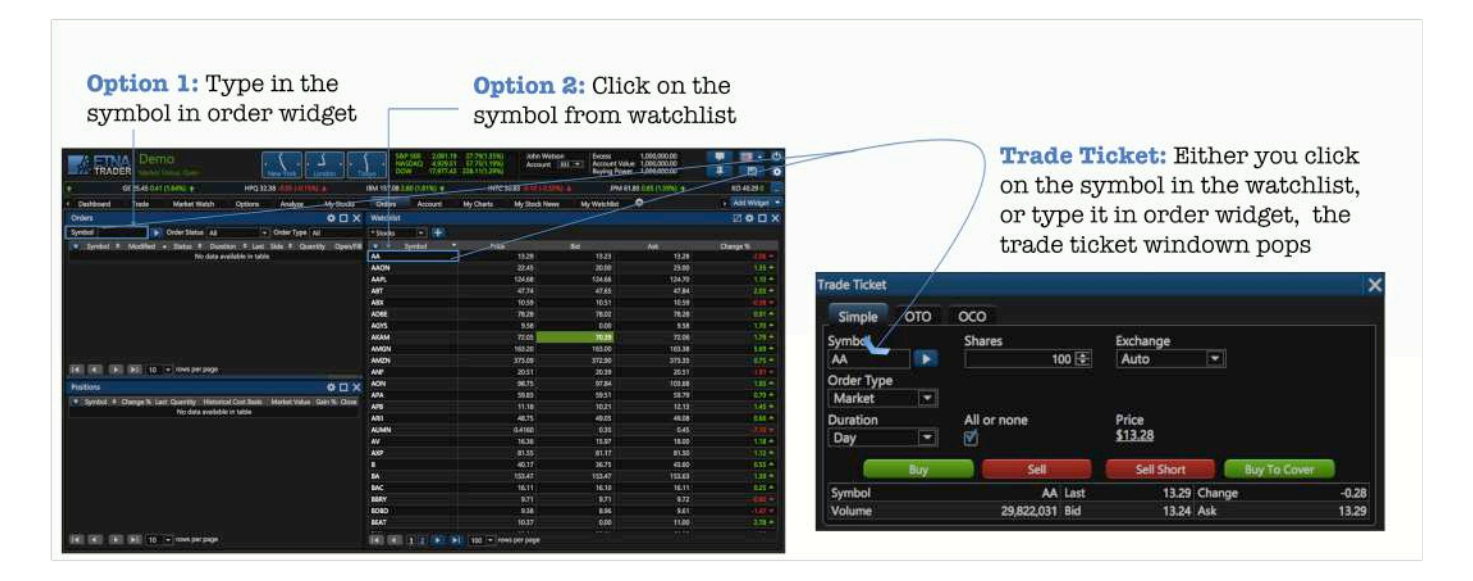

#### Status of orders

| orders                                                                                             | * 🗆 X                                                                                                    |
|----------------------------------------------------------------------------------------------------|----------------------------------------------------------------------------------------------------|
| ymbol 💽 C                                                                                          | Order Status All   Order Type All                                                                                                    |
| Symbol 🕈 I                                                                                         | Modified                                                                                                    |
|                                                                                                    |                                                                                                    |
|                                                                                                    |                                                                                                    |
|                                                                                                    |                                                                                                    |
|                                                                                                    |                                                                                                    |
|                                                                                                    |                                                                                                    |
| 138.0<br>1999 - 1999                                                                               |                                                                                                    |
| Order Status                                                                                       | New - Outstanding order with no executions                                                                                                    |
| onder Status                                                                                       | entry of approximating of dot what no oncodiments                                                                                                    |
|                                                                                                    | Canceled - Canceled order with or without executions                                                                                                    |
|                                                                                                    | Canceled - Canceled order with or without executions<br>Done For Day - Order not, or partially, filled; no further executions                                                                                                    |
| All T                                                                                              | Canceled - Canceled order with or without executions<br>Done For Day - Order not, or partially, filled; no further executions<br>forthcoming                                                                                                    |
| All  All New                                                                                       | Canceled - Canceled order with or without executions<br>Done For Day - Order not, or partially, filled; no further executions<br>forthcoming<br>Filled - Order completely filled, no remaining quantity<br>Expired - Order has been canceled in broker's system due to time in force                                                                                                    |
| All<br>All<br>New<br>Canceled                                                                      | Canceled - Canceled order with or without executions<br>Done For Day - Order not, or partially, filled; no further executions<br>forthcoming<br>Filled - Order completely filled, no remaining quantity<br>Expired - Order has been canceled in broker's system due to time in force<br>instructions                                                                                                    |
| All<br>All<br>New<br>Canceled<br>Done For Day                                                      | Canceled - Canceled order with or without executions<br>Done For Day - Order not, or partially, filled; no further executions<br>forthcoming<br>Filled - Order completely filled, no remaining quantity<br>Expired - Order has been canceled in broker's system due to time in force<br>instructions<br>Rejected - Order has been rejected by broker. NOTE: An order can be                                                                                                    |
| All  All New Canceled Done For Day Filled                                                          | <ul> <li>Canceled - Canceled order with or without executions</li> <li>Done For Day - Order not, or partially, filled; no further executions forthcoming</li> <li>Filled - Order completely filled, no remaining quantity</li> <li>Expired - Order has been canceled in broker's system due to time in force instructions</li> <li>Rejected - Order has been rejected by broker. NOTE: An order can be rejected subsequent to order acknowledgment, i.e. an order can pass from</li> </ul>                                                                                                    |
| All<br>All<br>New<br>Canceled<br>Done For Day<br>Filled                                            | <ul> <li>Canceled - Canceled order with or without executions</li> <li>Done For Day - Order not, or partially, filled; no further executions forthcoming</li> <li>Filled - Order completely filled, no remaining quantity</li> <li>Expired - Order has been canceled in broker's system due to time in force instructions</li> <li>Rejected - Order has been rejected by broker. NOTE: An order can be rejected subsequent to order acknowledgment, i.e. an order can pass from New to Rejected status</li> </ul>                                                                                                    |
| All<br>All<br>New<br>Canceled<br>Done For Day<br>Filled<br>Expired                                 | <ul> <li>Canceled - Canceled order with or without executions</li> <li>Done For Day - Order not, or partially, filled; no further executions forthcoming</li> <li>Filled - Order completely filled, no remaining quantity</li> <li>Expired - Order has been canceled in broker's system due to time in force instructions</li> <li>Rejected - Order has been rejected by broker. NOTE: An order can be rejected subsequent to order acknowledgment, i.e. an order can pass from New to Rejected status</li> <li>Partially Filled - Outstanding order with executions and remaining</li> </ul>                                                 |
| All<br>All<br>New<br>Canceled<br>Done For Day<br>Filled<br>Expired<br>Rejected                     | <ul> <li>Canceled - Canceled order with or without executions</li> <li>Done For Day - Order not, or partially, filled; no further executions forthcoming</li> <li>Filled - Order completely filled, no remaining quantity</li> <li>Expired - Order has been canceled in broker's system due to time in force instructions</li> <li>Rejected - Order has been rejected by broker. NOTE: An order can be rejected subsequent to order acknowledgment, i.e. an order can pass from New to Rejected status</li> <li>Partially Filled - Outstanding order with executions and remaining quantity</li> </ul>                                        |
| All<br>All<br>New<br>Canceled<br>Done For Day<br>Filled<br>Expired<br>Rejected<br>Partially Filled | Canceled - Canceled order with or without executions<br>Done For Day - Order not, or partially, filled; no further executions<br>forthcoming<br>Filled - Order completely filled, no remaining quantity<br>Expired - Order has been canceled in broker's system due to time in force<br>instructions<br>Rejected - Order has been rejected by broker. NOTE: An order can be<br>rejected subsequent to order acknowledgment, i.e. an order can pass from<br>New to Rejected status<br>Partially Filled - Outstanding order with executions and remaining<br>quantity<br>Suspended - Order has been placed in suspended state at the request of |

#### Types of orders

Users can set the type of order they want to place from Trade Ticket, Option Ticket widgets, or popups trade ticket when they click on the symbol from the watchlist or a chart.

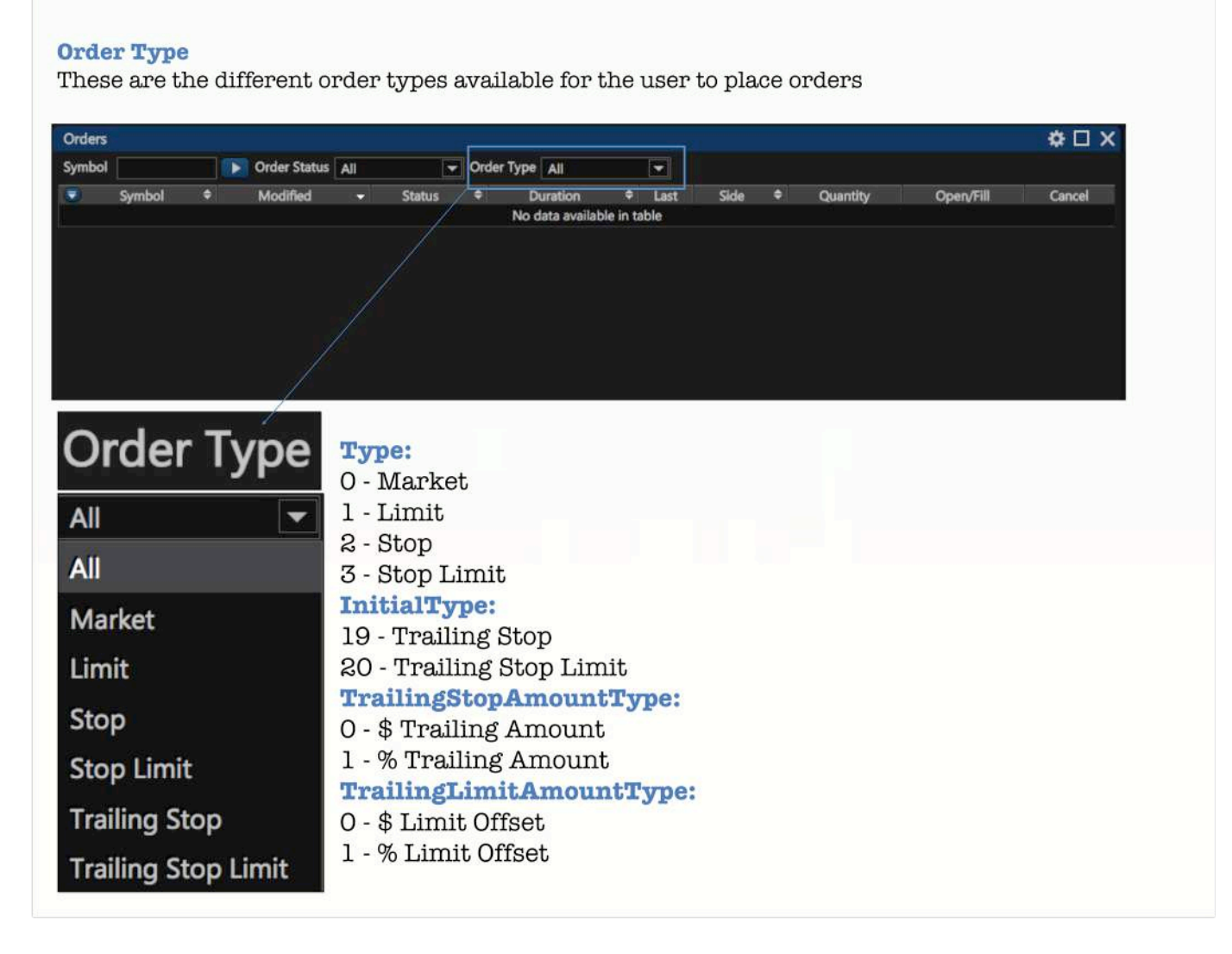

#### Sides of orders

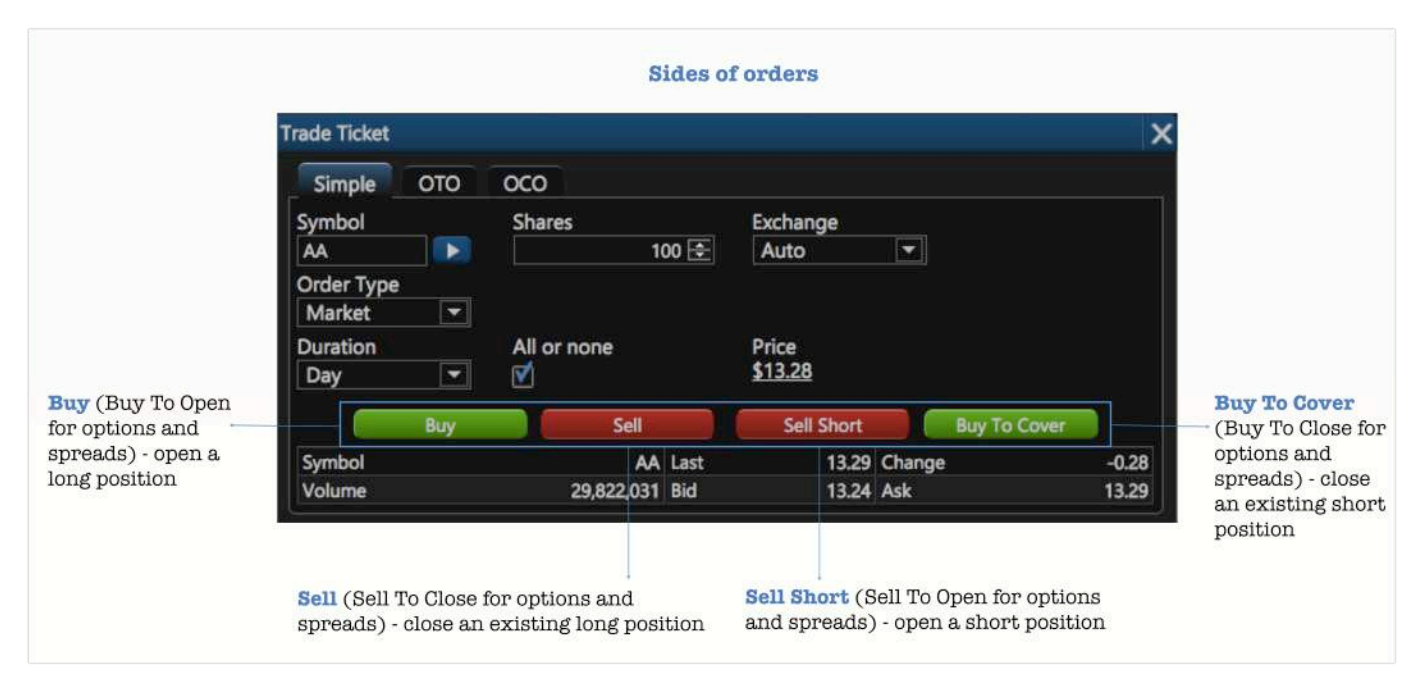

#### Duration of orders

**Duration** means how long an order will remain in the market until it is canceled. Users can set their preferred duration from Trade Ticket, Option Ticket widgets or popups trade ticket when they click on the symbol from the watchlist or a chart.

- 1. Day A day order automatically expires at the end of the regular trading session if it has not been executed.
- 2. GTC Good-till-Canceled An order that lasts until it's completed or it's canceled.

#### Orders widget features:

- 1. Column Manager: Users can add or remove columns they need
- 2. Order filter: Users are able to sort your orders list by: symbol, order status, order type
- 3. Last added order will be shown even if you set a filter that isn't suitable for a new added order

| lumn Manader              |          | status, order type |                 |               |          |        |   |          |   | Reorde         | r the compo | ments of your placed orders |     |           |        |  |
|---------------------------|----------|--------------------|-----------------|---------------|----------|--------|---|----------|---|----------------|-------------|-----------------------------|-----|-----------|--------|--|
| a can add and             | Orders   |                    |                 |               |          |        |   |          |   |                |             |                             |     |           | ÷ 🗇    |  |
| ove the                   | Symbol   | D Or               | der Status All  | 🖝 On          | der Type | All    |   |          |   |                |             |                             |     |           |        |  |
| ponents that              | ۲        | Symbol             |                 | Modified      |          | Status | • | Duration | * | Lest           | Side        | Quant                       | ity | Open/Fill | Cancel |  |
| vant to keep              | GOOG     |                    |                 | 10/17/2014 11 | 1.55:07  | Filled | 0 | ay .     |   | 558.81 Buy     |             |                             | 100 | 0/100     |        |  |
| t of in the               | FB       |                    |                 | 10/17/2014 11 | 15735    | Filled | C | lay .    |   | 84.43 Buy      |             |                             | 100 | 0/100     |        |  |
| orm by using              | GOOG     |                    |                 | 10/17/2014 11 | 1.58:27  | Filled | 0 | ay i     |   | 558.81 Buy     |             |                             | 100 | 0/100     |        |  |
| age Columns III           | PG       |                    |                 | 10/17/2014 11 | 159:17   | Filled | 0 | ay       |   | 84.86 Buy      |             |                             | 100 | 0 / 100   |        |  |
| ruor wiuger.              | FB       |                    |                 | 10/17/2014 12 | 230:05   | Filled | 0 | lay      |   | 84.43 Buy      |             |                             | 100 | 0 / 100   |        |  |
|                           | GOOG     |                    |                 | 10/17/2014 12 | 25524    | Filled | 0 | ay.      |   | 558.81         |             |                             | 100 | 0/100     |        |  |
| ad: Security              | GOOG     |                    |                 | 10/17/2014 12 | 2.00.26  | Filled | C | lay      |   | 558.81 Buy     |             |                             | 100 | 0/100     |        |  |
| ne + "Spread"             | GOOG Spr | ead                |                 | 10/20/2014 12 | 2:05:54  | Filled | 0 | lay      |   |                |             |                             |     | 0/1       |        |  |
|                           | GOOG Ja  | an 2015 510 Call   |                 |               |          | Filled | 0 | uiy -    |   | - Buy          | To Open     |                             |     | 0/1       |        |  |
| 2000 <u>- 1</u> 0000      | GOOG Ja  | an 2015 525 Put    |                 |               |          | Filled |   | ay       |   | - Buy          | To Open     |                             |     | 0/1       |        |  |
| ing: Users                | ADBE     |                    |                 | 10/20/2014 12 | 209:30   | Filled | G | πc       |   | 76.35 Buy      |             |                             | 100 | 0/100     |        |  |
| display up<br>00 rows per |          | 2335               | ► <b>1</b> 10 • | rows per page |          | terne. |   |          |   | 00000000000000 |             |                             |     |           |        |  |

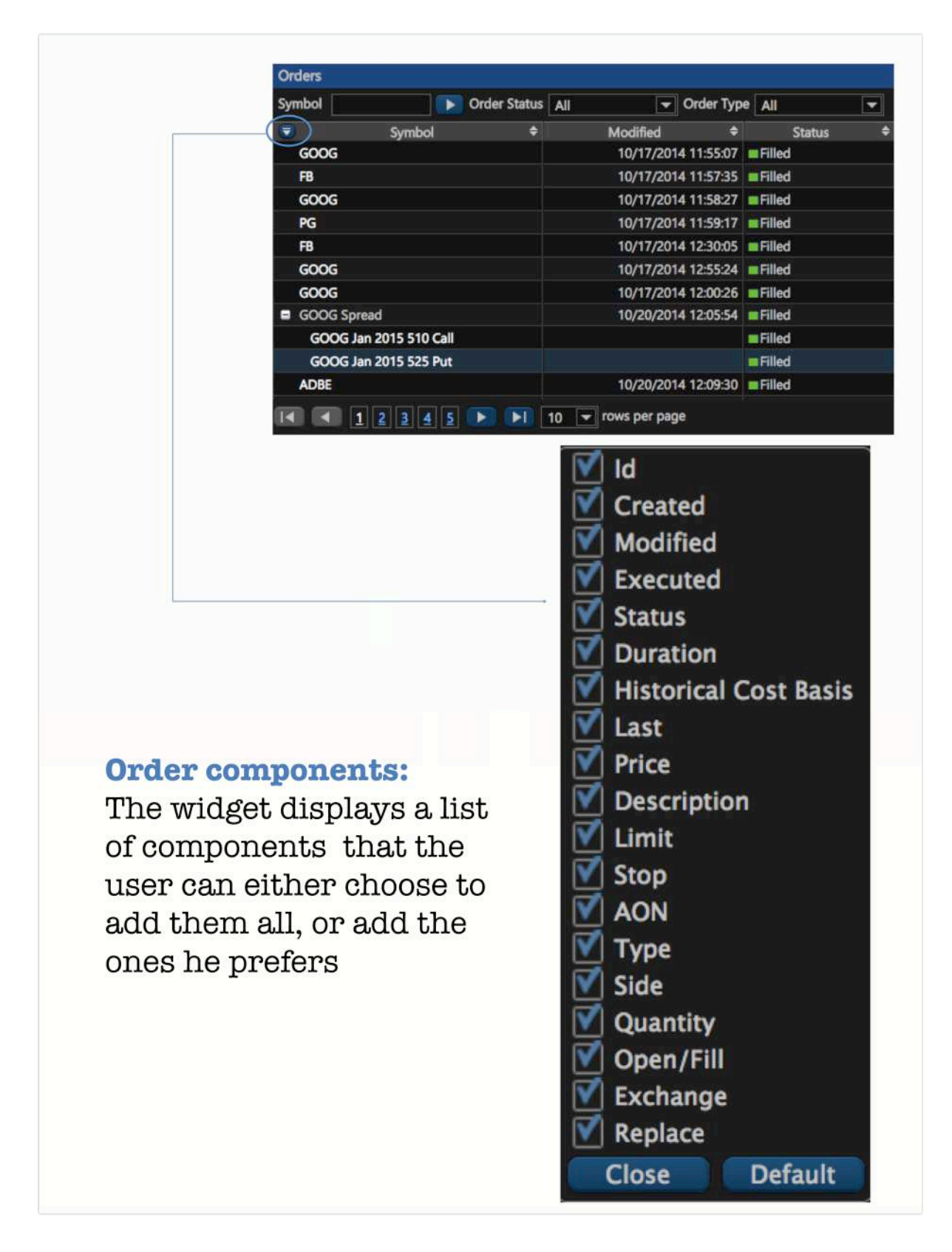

#### Positions

Once an order is placed in the market, the user will be able to see it on the position widget. Users can manage the components they want to see in their position widget.

Positions widget features:

- 1. Column Manager: With Column Manager you can add/remove columns that you are needed.
- 2. Related orders: With related orders the user can see every transaction (each order which formed a position) in a position. You can switch it on in the Settings popup.
- 3. Closed position: will be displayed until a new trading session starts (Clearing imitation).

## **Position components:**

Like orders, the position widget displays a list of components that the user can either choose to add them all, or add the ones he prefers

| Company Name          |
|-----------------------|
| Change                |
| 📝 Change %            |
| 🗌 Bid                 |
| 🗌 Ask                 |
| 🗹 Last                |
| Price                 |
| 🗹 Quantity            |
| Historical Cost Basis |
| Daily Cost Basis      |
| 📝 Market Value        |
| 🗌 Gain                |
| 📝 Gain %              |
| Realized PL           |
| Create Date           |
| Modify Date           |
| Security Type         |
| Close Default         |
|                       |

| Company Name: Company name or definition for a security                                                                                                    | Company Name          |
|----------------------------------------------------------------------------------------------------|-----------------------|
| last price. Change = Last - Close                                                                                                    | 🗹 Change              |
| Change % = 100*(Last - Close)/Close                                                                                                    | Change %              |
| A bid price is the highest price that a buyer (i.e., bidder) is willing to pay for a good.                                                                           | M Bid                 |
| Ask price is the price a seller states she or he will accept for a good.                                                                                             | 🕅 Ask                 |
| available. Last is changed only at market hours*                                                                                                    | 🗹 Last                |
| <b>Price</b> means current instrument price. Price is changed at pre/post-market and market hours*                                                                   | Price                 |
| Quantity is the amount of shares                                                                                                    | V Quantity            |
| <b>Historical Cost Basis</b> is P1*Quantity1++Pn*Quantityn/SumQuantity, where P= Historical Cost Basis from Orders widget; SumQuantity = Quantity1+                  | Mistorical Cost Basis |
| +Quantityn                                                                                                    | Daily Cost Basis      |
| <b>Daily Cost Basis</b> is P1*Quantity1++Pn*Quantityn, where P = Historical Cost<br>Basis from Orders widget                                                         | Market Value          |
| Market Value is last*Quantity                                                                                                    | 🗍 Gain                |
| <b>Realized P/L (Profit and Loss)</b> refers to profit or loss on a completed trade.                                                                                 | 🗹 Gain %              |
| This means a position which has been initiated and then closed. It also includes<br>any and all fees and commissions associated with the transaction.                | V Realized PL         |
| Create Date is the date of a position created                                                                                                    | Create Date           |
| <b>Modify Date</b> is Date of a position modification (modification means any position's modification for e.g. closing: buy shares to a position or sell shares of a | Modify Date           |
| position).                                                                                                    | Security Type         |
| Security Type is the type of a security in position (for e.g. Common Stock,                                                                                          | - security Type       |
| Option)                                                                                                    | Close Default         |

#### **Market Depth**

when there are several rows with the same value, same color is used.

ETNA Front Office Market Depth provides following functionality:

- Shows equity order book
  Shows quote for selected symbol
  Shows details about stream of orders for selected symbol

|                                        | M | arket Depth |        |      |        |              |                |        |        |          |  |
|----------------------------------------|---|-------------|--------|------|--------|--------------|----------------|--------|--------|----------|--|
|                                        |   |             | Symbol |      | Last   | Change       | Change %       | 6 High | Low    | Volume   |  |
| heat hid lagk                          |   | GOOG        |        |      | 553.16 | <b>†1.14</b> | <b>†</b> 0.21% | 553.76 | 546.72 | 396,855  |  |
| Dest Did/ask                           |   | MMID        | Bid    | Size | MMI    | D Ask        | Size           | Price  | Size   | Time     |  |
|                                        |   | NSDQ        | 553.03 | 100  | CHX    | E 550.52     | 2 100          | 553.16 | 50     | 10:52:35 |  |
| Second best bid/ask (after the top)    |   | EDGX        | 553.01 | 100  | BOO    | K 553.08     | 50             | 553.16 |        | 10:52.29 |  |
|                                        |   | ARCX        | 552.98 | 600  | EDG)   | X 559.30     | 200            | 553.23 | 94     | 10:52:19 |  |
|                                        |   |             | 552.98 | 100  | ARO    | X 553.30     | 400            | 553.23 | 100    | 10:52:19 |  |
| ed hest hid/ask (after the second)     |   |             | 552.97 | 100  | BATY   | Y 553.37     | 100            | 553.18 | 15     | 10:52:19 |  |
| a bob bid abit (anot the becond)>      |   | EDGA        | 552.66 | 100  | NSDO   | Q 553.40     | ) 5            | 553.18 | 100    | 10:52:19 |  |
| /                                      |   | PHLX        | 552.56 | 100  | UBSS   | S 553.50     | 600            | 552.91 | 56     | 10:52:19 |  |
| ourth best hid/ask (after the third)   |   | UBSS        | 552.00 | 250  | BATS   | 5 553.52     | 2 100          | 552.91 | 10     | 10:52:19 |  |
| our our best bid ask (arber one onned) |   | BOSX        | 550.77 | 100  | BOS    | x 555.41     | 100            | 552.91 | 18     | 10:52:11 |  |
|                                        |   | BOOK        | 550.61 | 15   | MSCO   | O 563.66     | 5 100          | 552.91 | 16     | 10:52:06 |  |
|                                        |   | CHXE        | 548.51 | 200  | IMCO   | C 567.93     | 100            | 552.91 | 11     | 10:52:01 |  |
|                                        |   | IMCC        | 531.04 | 100  | SUF    | 571.95       | 5 100          | 552.91 | 45     | 10:52:00 |  |
|                                        |   | MSCO        | 530.44 | 100  | EDG/   | A 571.95     | 100            | 552.91 | 6      | 10:52:00 |  |
|                                        |   | XGWD        | 526.93 | 100  | SUSC   | Q 571.95     | 5 100          | 552.91 | 99     | 10:52:00 |  |
|                                        |   | SUFI        | 526.92 | 100  | SSUS   | s 571.95     | 5 100          | 552.91 | 50     | 10:52:00 |  |
|                                        |   | SUSQ        | 526.92 | 100  | XGW    | D 572.06     | 5 100          | 552.91 | 37     | 10:52:00 |  |
|                                        |   | SSUS        | 526.92 | 100  | PHD    | K 580.44     | 100            | 552.91 | 100    | 10:52:00 |  |
|                                        |   | CDRG        | 519.76 | 100  | CDRO   | G 580.44     | 100            | 552.73 | 3      | 10:52:00 |  |
|                                        |   | GSCO        | 513.96 | 100  | SBSF   | 1 585.84     | 100            | 552.73 | 5      | 10:52:00 |  |
|                                        |   | SBSH        | 508.81 | 100  | RBCN   | M 591.32     | 2 100          | 552.73 | 50     | 10:52:00 |  |
|                                        |   | OTAA        | 503.99 | 100  | OPCO   | D 591.32     | 2 100          | 552.73 | 5      | 10:52:00 |  |
|                                        | 1 | WBLR        | 503.35 | 100  | NEED   | 591.32       | 2 100          | 552.73 | 45     | 10:52:00 |  |
|                                        |   | DBAB        | 503.35 | 100  | DBA    | 8 591.32     | 2 100          | 552.73 | 50     | 10:52:00 |  |
|                                        |   | ATDF        | 503.35 | 100  | ATD    | F 591.32     | 2 100          | 552.73 | 5      | 10:51:53 |  |
|                                        |   | ETMM        | 503.35 | 100  | ETMN   | M 591.32     | 100            | 552.73 | 40     | 10:51:44 |  |

## **Managing Options**

Option chain

| Dashboard     | Trade      | Market Watch        | Options Ana                 | lyze My Stocks              | Orden   | Account       | My Charts                 | My Stock News     | Ally Watchies | 0      | 212 039 (0.896) # |      | Add Add To Change C      | NH -<br>HWdget - |
|---------------|------------|---------------------|-----------------------------|-----------------------------|---------|---------------|---------------------------|-------------------|---------------|--------|-------------------|------|--------------------------|------------------|
| ymbol<br>2000 | Range      | Epin                | ion<br>017 - View C         | 166 T                       |         |               |                           |                   |               |        |                   | 1    | Profit/Loss Calculator   | I I              |
| GOOG USD-     | GOOGLE Inc | CLASS C CAPITAL ST. | Last Price<br>537.36 537.30 | Ourge Ourg<br>1 1197 - 4198 | 537.30  | Aak<br>537.56 | High Low<br>140.00 535.66 | Volume<br>647,894 |               |        |                   |      |                          |                  |
| 6             |            |                     | AUS                         |                             |         |               |                           |                   | PUTS          |        |                   |      |                          | Profit/loss      |
|               | a. – 1.    | Ask                 | Lest                        | Open interest               |         | Strie         |                           | Bid               | Adk           | Lest.  | Open interest     |      |                          |                  |
|               | 105 30     | 108.40              | 109 30                      | 10                          | ret.    | Jan 2017      |                           | 25:00             | 2630          | 26.81  |                   |      |                          | calculator       |
| 100           | 98.20      | 101.50              | 96.70                       | 75                          |         | 470           | 1000                      | 27.90             | 29.00         | 28.50  | 39                |      |                          |                  |
| 30            | 91.50      | 94.80               | 91.40                       | 61                          | L BO    | 480           | - <b>6</b>                | 31,40             | 32.40         | 31.50  | 247               | 20   |                          | - Current        |
| 180           | 8510       | 86.30               | 89.40                       | #1                          | E ET    | 490           | 10.00                     | 34,90             | 35.90         | 36.00  |                   |      | NP                       | - Expiration     |
| 3             | 80.10      | 81,70               | 82.70                       | 56                          | F BEL   | 500           | 10.000                    | 3650              | 39.60         | 38.80  |                   | - 26 | according to the         |                  |
|               | 74.10      | 75.70               | 77.20                       |                             |         |               | 10 000                    | 47.50             | 43.60         | 44.40  |                   | -    |                          |                  |
|               | 68.50      | 70.10               | 71.40                       |                             |         |               | 10.000                    | 46.70             | 47.80         | 48.20  |                   |      | 100 6000 0 000           |                  |
|               | 63.10      | 64.70               | 64.40                       |                             | E E     |               | iw con                    | \$1.80            | \$2,40        | \$1.90 |                   | 10   | Max Gain Max Loss Estin  | nated Cost.      |
| 201           | 58.00      | 59.60               | 58.50                       |                             |         |               | r 63                      | 56.20             | 57,40         | 56.70  | (497)             | (10) |                          |                  |
| 1000          | \$3.20     | 54.70               | \$3.20                      |                             | 10.00   |               | T 60                      | 61,30             | 62.60         | 61.70  | 40                | 025  |                          | Update           |
| 120           | 48.70      | 50.20               | \$1.20                      |                             |         |               | r 🖂                       | 66.70             | 68.20         | 68.40  |                   |      | Probability Calculator . | z                |
| 100           | 44.50      | 46.00               | 44.30                       |                             |         | 570           | F 60                      | 72,40             | 73.90         | 82,40  | 100               |      |                          |                  |
|               | 40.50      | 42.00               | 40.90                       |                             | III 600 | 580           | r 🖬                       | 78.60             | 80.10         | 81.91  |                   |      |                          |                  |
| 12            | 36.80      | 38.30               | 45,15                       |                             | 1 1 1   | \$90          | 17 0001                   | 84.60             | 86.40         | 92.10  |                   |      |                          |                  |
|               | 33.70      | 35.20               | 34.85                       | 1,293                       | 10 EE   | 600           | F 🖸                       | 91.30             | 93.20         | 102.09 |                   |      |                          |                  |
| 12            | 10.20      | 32.10               | 31.10                       |                             |         |               | 1 62                      | 97.90             | 100.10        | 109.40 |                   |      |                          | Probability      |
|               | 27.40      | 28.70               | 27.70                       |                             |         |               | F 🖸                       | 105.20            | 107.20        | 114.10 |                   |      |                          | 100000           |

#### Greeks

Various sophisticated hedging strategies are used to neutralize or decrease the effects of risk when taking a position in an option.

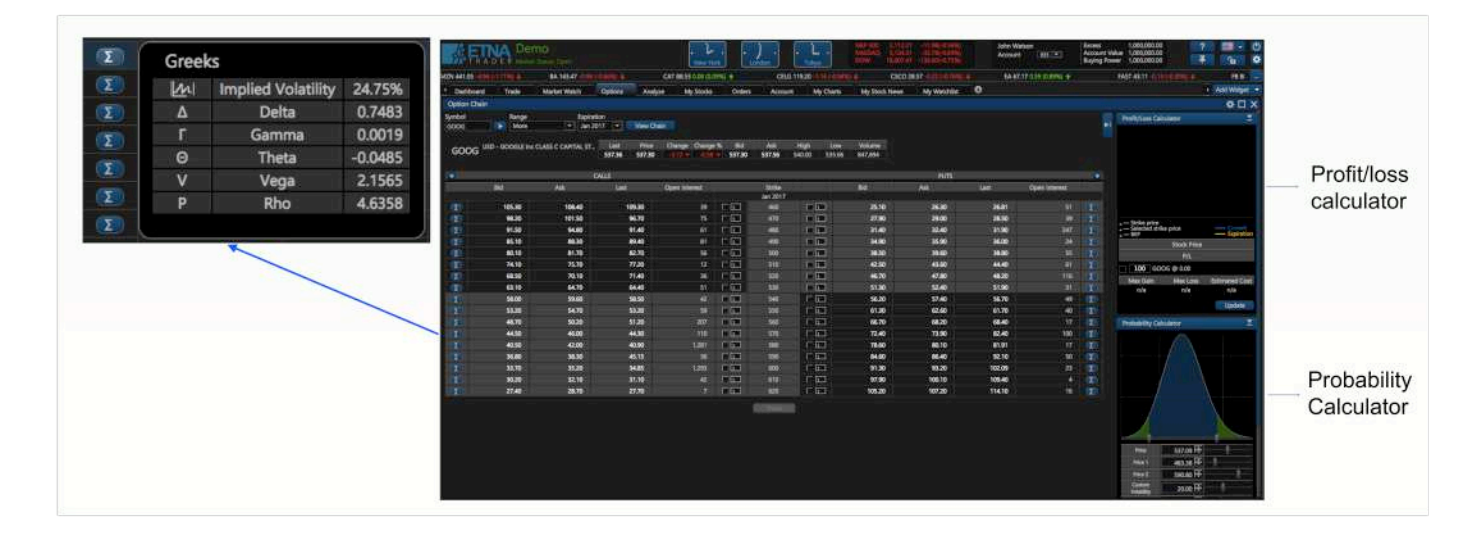

#### **Calls and Puts**

The two types of options are calls and puts: calls and puts.

There are four types of participants in options markets depending on the position they take:

- 1. Buyers of calls
- 2. Sellers of calls
- 3. Buyers of puts
- 4. Sellers of puts

| 47. 30 <sup>.</sup> | Types of actions                                          |                             |
|---------------------|-----------------------------------------------------------|-----------------------------|
| Action 🗦 📃          | Option Ticket                                             | ×                           |
| Sell To Open 💌      | Symbol GOOG                                               |                             |
|                     | Leg Type Action 🗦 Qty Expiry Strike Call/Put 🕺 Bid        | Ask                         |
| Buy To Open         | Option Seil To Open 🔹 1 🗄 Jan 2017 💌 500 💌 Call 💌 🕺 71.10 | 74.00                       |
| Sell To Close       | Add option Add stock                                      | Market \$71.10 Credit       |
| Sell To Open        | Order Type Limit price                                    | Verify                      |
| Buy To Close        | Duration All or none Exchange<br>Day  All or none Auto    |                             |
| Action 🖻            | Option Ticket                                             | ×                           |
| Buy To Open         | Symbol GOOG                                               |                             |
|                     | Leg Type Action 🗦 Qty Expiny Strike Call/Put 🗶 Bid        | Ask                         |
| Buy To Open         | Option Buy To Open 💌 1 🗄 Jan 2017 💌 510 💌 Call 💌 🛪 65.90  | 68.80                       |
| Sell To Close       | Add option Add stock                                      | Market <u>\$68.80</u> Debit |
| Sell To Open        | Order Type Limit price                                    | Viet -                      |
| Buy To Close        | Duration All or none Exchange Day                         | Veniy                       |

ETNA Trader is a trademark owned by ETNA Software Corp © 2002-2015 All rights reserved.

36 West 44th Street, Suite 302B, New York, NY 10036, United States ETNA Trader Widget Developer's Guide